Ministère de l'Éducation

# EFIS 2.0 – Guide de configuration de l'utilisateur Version 1.3.2

11 février 2015

## Table des matières

| 1 | Historiq | ue du c                                                                             | document                                                          | 1  |  |  |
|---|----------|-------------------------------------------------------------------------------------|-------------------------------------------------------------------|----|--|--|
| 2 | Descript | tion et                                                                             | exigences de système                                              | 2  |  |  |
|   | 2.1      | Description                                                                         |                                                                   |    |  |  |
|   | 2.2      | 2.2 Exigences de système de l'utilisateur                                           |                                                                   |    |  |  |
| 3 | Configu  | ration                                                                              | de Firefox                                                        | 4  |  |  |
|   | 3.1      | Versio                                                                              | n recommandée                                                     | 4  |  |  |
|   | 3.2      | Fichie                                                                              | rs à télécharger                                                  | 4  |  |  |
|   | 3.3      | Install                                                                             | ation de Firefox                                                  | 4  |  |  |
|   | 3.4      | Bloca                                                                               | ge de la mise à niveau de Firefox                                 | 8  |  |  |
|   |          | 3.4.1                                                                               | Barre de navigation de Firefox                                    | 8  |  |  |
|   |          | 3.4.2                                                                               | Barre de menu de Firefox                                          | 8  |  |  |
|   | 3.5      | Install                                                                             | ation du module complémentaire                                    | 10 |  |  |
|   |          | 3.5.1                                                                               | Barre de navigation de Firefox                                    | 10 |  |  |
|   |          | 3.5.2                                                                               | Barre d'outils de Firefox                                         | 10 |  |  |
|   | 3.6      | Config                                                                              | uration de l'URL                                                  | 13 |  |  |
|   |          | 3.6.1                                                                               | Barre de navigation de Firefox                                    | 13 |  |  |
|   |          | 3.6.2                                                                               | Barre d'outils de Firefox                                         | 14 |  |  |
|   | 3.7      | Param                                                                               | nètres Adobe dans Firefox                                         | 17 |  |  |
|   |          | 3.7.1                                                                               | Barre de navigation de Firefox                                    | 17 |  |  |
|   |          | 3.7.2                                                                               | Barre de menu de Firefox                                          | 17 |  |  |
| 4 | Configu  | ration                                                                              | d'Internet Explorer                                               | 19 |  |  |
|   | 4.1      | Versio                                                                              | n recommandée                                                     | 19 |  |  |
|   | 4.2      | Config                                                                              | uration d'Internet Explorer – Obligatoire                         | 19 |  |  |
|   |          | 4.2.1                                                                               | Désactivation du blocage des fenêtres contextuelles               | 19 |  |  |
|   |          | 4.2.2                                                                               | Paramètres de sécurité personnalisés                              | 20 |  |  |
|   |          | 4.2.3 Désactivation de l'option Ne pas enregistrer les pages chiffrées<br>le disque |                                                                   |    |  |  |
|   |          | 4.2.4<br>compa                                                                      | Configuration du navigateur pour BLOQUER l'affichage de atibilité | 23 |  |  |
|   | 4.3      | Config                                                                              | uration d'Internet Explorer – Recommandée                         | 24 |  |  |
|   |          | 4.3.1                                                                               | Ajout d'un espace de travail pour les URL des sites de confiance  | 24 |  |  |

|           | 4.3.2           | Minimisation des paramètres de sécurité pour les sites de confiai<br>25                       | nce  |
|-----------|-----------------|-----------------------------------------------------------------------------------------------|------|
|           | 4.3.3           | Activation du contenu mixte                                                                   | . 27 |
|           | 4.3.4<br>versio | Configuration du navigateur pour la recherche de la plus récente n d'une page à chaque visite | . 29 |
|           | 4.3.5           | Activation de l'option Toujours autoriser les cookies de la session                           | 1 30 |
| 5 Smart V | iew             |                                                                                               | . 31 |
| 5.1       | Fichie          | r à télécharger                                                                               | . 31 |
| 5.2       | Install         | ation de Smart View                                                                           | . 33 |
| 5.3       | Config          | uration de la connexion                                                                       | . 33 |
| 5.4       | Config          | uration des options dans Smart View                                                           | . 34 |

## 1 Historique du document

| Version | Date                 | Modifié<br>par | Description des modifications                                                                                       |
|---------|----------------------|----------------|----------------------------------------------------------------------------------------------------|
| 1.0     | 03-Mar-14            | CSC\EDU        | Initial version released.                                                                                           |
| 1.1     | 05-Mar-14            | CSC\EDU        | Updated IE instructions                                                                                             |
| 1.2     | 07-Mar-14            | CSC\EDU        | Removed invalid URL in 5.3.1                                                                                        |
| 1.3     | 18 septembre<br>2014 | CSC\EDU        | Mise à jour de la section 6 – Installation de Smart View installation et de la section 4 – Configuration de Firefox |
| 1.3.2   | Feb 11, 2014         | CSC/EDU        | Removed references to ' School Board' in Header and on document cover page                                          |
|         |                      |                |                                                                                                    |
|         |                      |                |                                                                                                    |
|         |                      |                |                                                                                                    |
|         |                      |                |                                                                                                    |
|         |                      |                |                                                                                                    |
|         |                      |                |                                                                                                    |
|         |                      |                |                                                                                                    |
|         |                      |                |                                                                                                    |
|         |                      |                |                                                                                                    |

## 2 Description et exigences de système

## 2.1 Description

L'information qui suit décrit les exigences de configuration et de paramétrage du poste de travail de l'utilisateur final qui sont nécessaires afin que ce dernier puisse utiliser l'application de planification du système EFIS 2.0.

Dans le présent guide de configuration, vous trouverez des directives détaillées, étape par étape, ainsi que la localisation des composantes du système en vue de :

- paramétrer et configurer un navigateur compatible (Internet Explorer 9 ou Firefox 17);
- paramétrer et configurer le logiciel Smart View (module d'extension pour Microsoft Excel) sur le poste de travail d'un utilisateur final.

| SE client                                                                         | Navigateur            | Exception et information supplémentaire                                                                                                    |
|-----------------------------------------------------------------------------------|-----------------------|----------------------------------------------------------------------------------------------------|
| Windows XP<br>Professionnel avec<br>SP3 ou plus récent                            | Internet Explorer 9.x | EXCEPTION : L'installation du module<br>Adobe Flash Player v. 10, ou plus récent,<br>est nécessaire pour utiliser Calculation<br>Manager avec Explorer et Firefox.           |
| Windows Vista<br>avec SP1 ou plus<br>récent                                       | Firefox 17.x ESR      | EXCEPTION : La version 9.x d'Explorer ou<br>les versions plus récentes ne sont pas<br>prises en charge par le système<br>d'exploitation Windows XP Professionel<br>avec SP3. |
| Windows 7 (tous<br>les niveaux de<br>modifications<br>provisoires [SP]<br>inclus) |                       | EXCEPTION : Firefox 17.x ESR exige<br>l'installation du module d'extension XUL<br>distant.                                                                                   |
| Mac OS X d'Apple,<br>version 10.6.x                                               |                       |                                                                                                    |

## 2.2 Exigences de système de l'utilisateur

#### Logiciel client tiers

| Fournisse<br>ur | Version                                                                                                    | Exception et information supplémentaire |
|-----------------|----------------------------------------------------------------------------------------------------|-----------------------------------------|
| Microsoft       | Office 2007 (tous les<br>niveaux de modifications<br>provisoires [SP] inclus)<br>Office 2010 (tous les<br>niveaux de modifications<br>provisoires [SP] inclus) |                                         |

| Fournisse<br>ur | Version                            | Exception et information supplémentaire                          |
|-----------------|------------------------------------|------------------------------------------------------------------|
|                 |                                    |                                                                  |
| Adobe           | Acrobat Reader 9 ou plus<br>récent |                                                                  |
| Adobe           | Flash Player 10 ou plus<br>récent  |                                                                  |
| Oracle          | Smart View (v<br>11.1.2.5.200)     | Smart View exige l'installation de Microsoft .Net Framework 4.5. |

## 3 Configuration de Firefox

## 3.1 Version recommandée

La version 17 du navigateur Firefox est recommandée pour l'utilisation du module Oracle Hyperion Planning.

Les versions subséquentes à Firefox v17 (jusqu'à la version courante – v32) peuvent également être utilisées. Toutefois, elles ne sont pas officiellement prises en charge par Oracle. Si Firefox v32 est déjà installé sur votre poste, nous vous suggérons de le tester. Si vous éprouvez des problèmes avec cette version, nous vous recommandons de faire une mise à niveau à la baisse vers Firefox v17.

## 3.2 Fichiers à télécharger

Vous devez télécharger les fichiers suivants :

- Firefox Setup 17,
- Remote XUL Manager.

Ils se retrouvent tous les deux dans ce fichier :

https://efis.fma.csc.gov.on.ca/Firefox/Firefox.zip

## 3.3 Installation de Firefox

Après avoir cliqué sur le lien ci-dessus, vous pouvez télécharger et installer le fichier ou encore choisir d'installer les fichiers sans les télécharger.

Il est possible que vous ayez besoin de disposer des droits d'administrateur pour installer Firefox. Veuillez communiquer avec votre centre d'assistance TI local pour obtenir un accès d'administrateur.

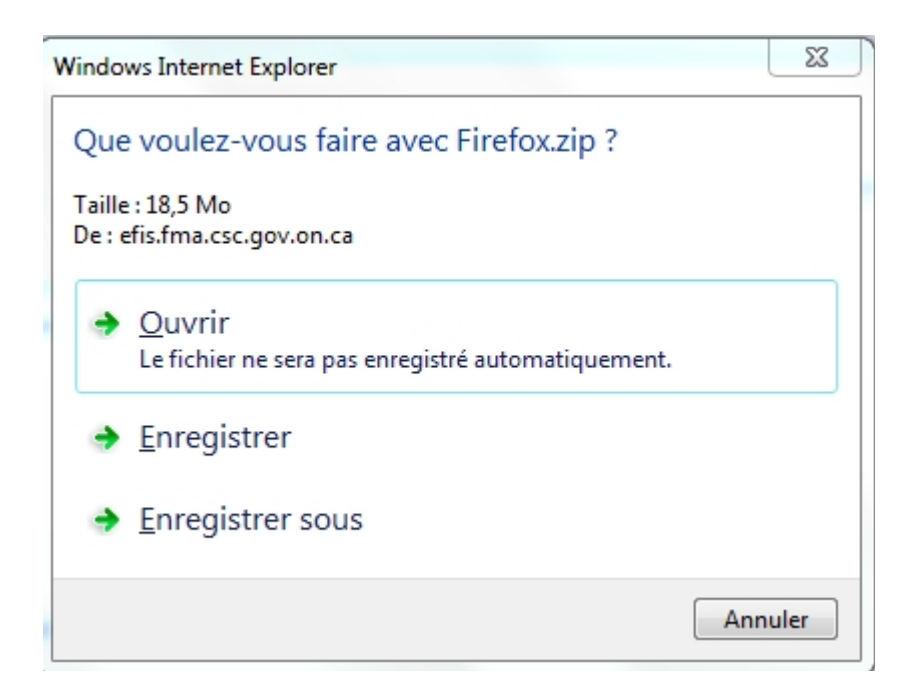

Si vous décidez d'enregistrer le fichier compressé, celui-ci sera enregistré sur votre ordinateur local et les fichiers apparaîtront dans votre dossier de téléchargement.

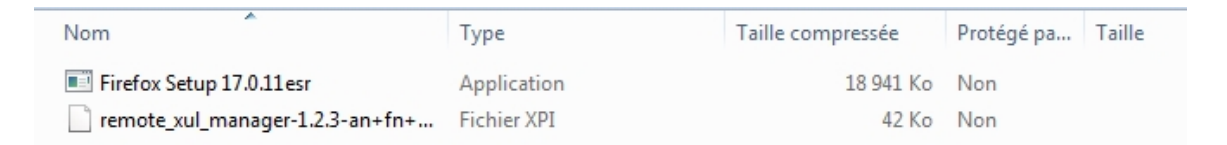

Cliquez sur le fichier « Firefox Setup... » pour choisir l'emplacement où vous voulez extraire le fichier. L'endroit n'étant pas important, vous pouvez accepter l'emplacement par défaut.

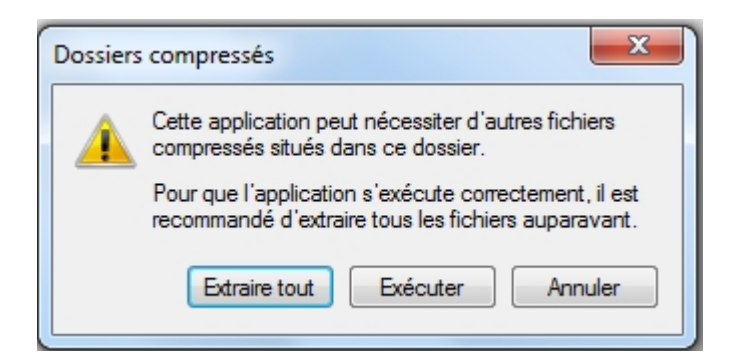

| 17 Notes Inc. 1998                                             |             | ×     |
|----------------------------------------------------------------|-------------|-------|
| 🕞 🥼 Extraire les dossiers compressés                           |             |       |
| Sélectionner une destination et extraire les fichiers          |             |       |
| Les fichiers seront extraits dans ce dossier :                 |             |       |
| C:\Users\centerroreal_Documents\Firefox                        | Parcourir   |       |
| ☑ Afficher les dossiers extraits une fois l'opération terminée |             |       |
| C                                                              | Extraire An | nuler |

Cliquez sur « Extraire » pour extraire le fichier et l'installer. Vous serez invité à extraire les deux fichiers en même temps. Faites-le alors maintenant.

Cliquez sur le fichier « Firefox Setup... » afin d'exécuter le fichier d'installation. À l'invite, cliquez sur « Exécuter » pour démarrer l'installation.

| Fichier ou | Fichier ouvert - Avertissement de sécurité                                                                                                    |  |  |  |  |  |  |  |
|------------|----------------------------------------------------------------------------------------------------|--|--|--|--|--|--|--|
| Voulez     | Voulez-vous exécuter ce fichier ?                                                                                                    |  |  |  |  |  |  |  |
|            | Nom :        \Documents\Firefox\Firefox Setup 17.0.11esr.exe           Éditeur :         Mozilla Corporation           Type :         Application           De :         C:\Users\dragovvl\Documents\Firefox\Firefox Set |  |  |  |  |  |  |  |
| 🔽 Touj     | Exécuter Annuler                                                                                                    |  |  |  |  |  |  |  |
|            | Les fichiers téléchargés depuis Internet peuvent être utiles, mais ce<br>type de fichier présente un danger potentiel. N'exécutez que les<br>logiciels des éditeurs approuvés par vous. <u>Quels sont les risques ?</u>  |  |  |  |  |  |  |  |

L'installation de Firefox démarre.

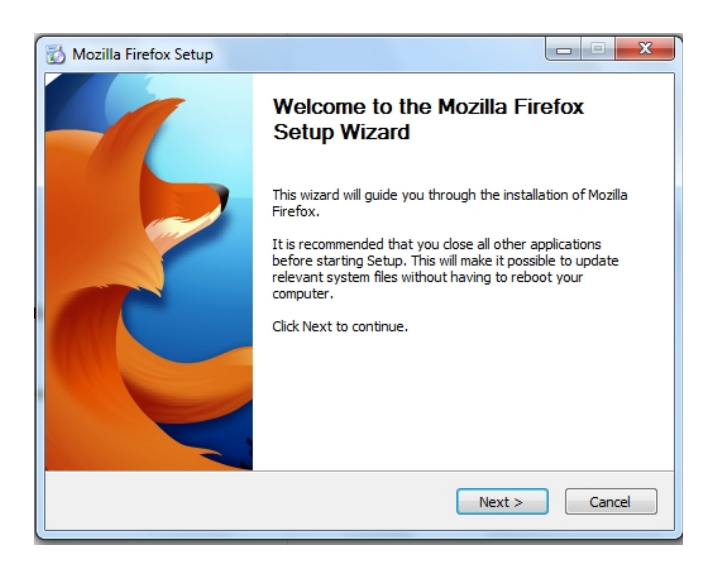

Une fois l'installation terminée, ouvrez Firefox (il est possible que Firefox soit lancé automatiquement).

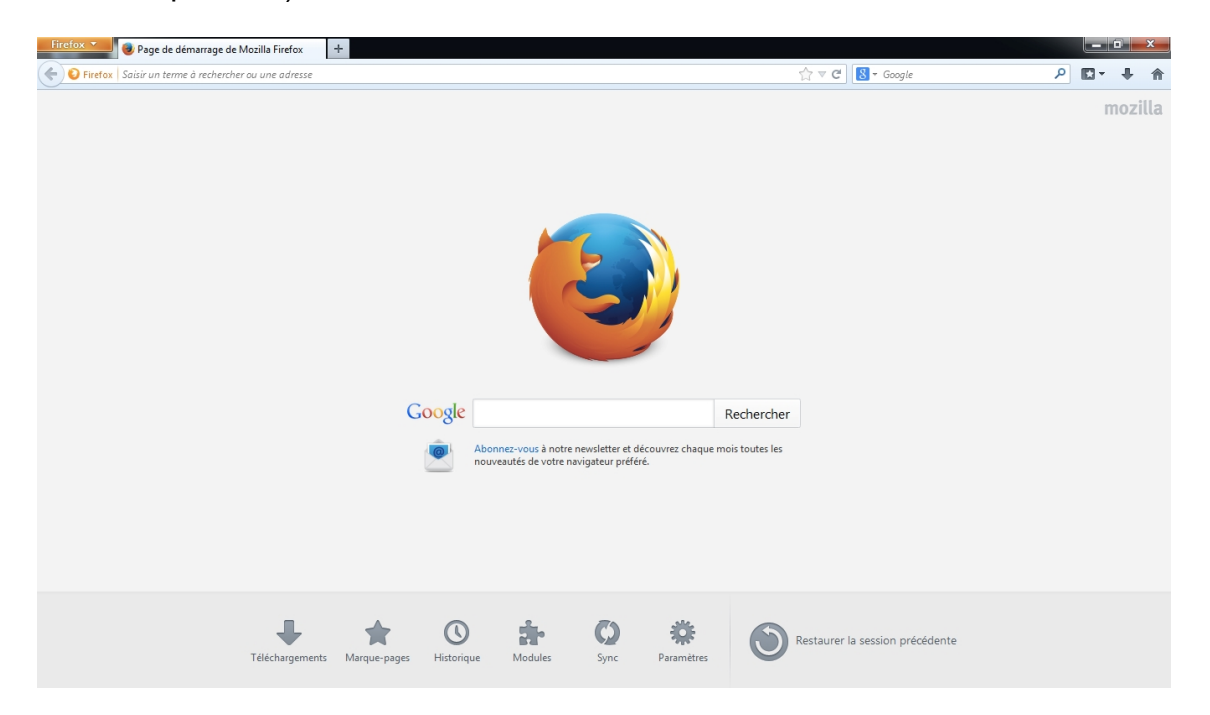

## 3.4 Blocage de la mise à niveau de Firefox

Cette étape doit être exécutée tout de suite après l'installation de Firefox v17 pour bloquer toute mise à niveau vers une version subséquente.

## 3.4.1 Barre de navigation de Firefox

Dans Firefox, cliquez sur *Firefox*  $\rightarrow$  *Options*  $\rightarrow$  *Options*.

| Fi | refox 🔻 🥘 Page de démarrage de Mo         | zilla | Firefox +               |      |                                                                                                    |
|----|-------------------------------------------|-------|-------------------------|------|----------------------------------------------------------------------------------------------------|
|    | Nouvel onglet                             | ×     | 😭 Marque-pages 🕨 🕨      |      |                                                                                                    |
| 60 | Nouvelle fenêtre de navigation privée     |       | Historique 🕨            |      | ( ♥ C   Oogie                                                                                                  |
|    | Édition 🎤 🗅 💼                             | ×     | Téléchargements         |      |                                                                                                    |
|    | Rechercher dans la page                   |       | Modules complémentaires |      |                                                                                                    |
|    | Enregistrer sous                          |       | Options +               |      | Ontions                                                                                                    |
|    | Envoyer par courriel un lien vers la page |       | Aide 🕨                  |      |                                                                                                    |
|    | Imprimer                                  | ×     |                         |      | Barre de pavination                                                                                            |
|    | Développement web                         |       |                         | Ľ    | Barre perconnelle                                                                                              |
|    | beveloppenent web                         | -     |                         |      | Barre des modules (trl+/                                                                                       |
|    | Plein écran                               |       |                         |      | Descensionalize las la secondadad                                                                              |
|    | Configurer Sync                           |       |                         | -    | Personnaliser les barres d'outils                                                                              |
|    | Quitter                                   | _     |                         | 1    |                                                                                                    |
|    |                                           |       |                         |      |                                                                                                    |
|    |                                           |       |                         |      |                                                                                                    |
|    |                                           |       |                         |      |                                                                                                    |
|    |                                           |       |                         |      |                                                                                                    |
|    |                                           |       |                         |      |                                                                                                    |
|    |                                           |       | 0                       |      |                                                                                                    |
|    |                                           |       | Goo                     | ogle | Rechercher                                                                                                    |
|    |                                           |       |                         |      |                                                                                                    |
|    |                                           |       |                         |      | Abonnez-vous à notre newsletter et découvrez chaque mois toutes les<br>nouveautés de votre navigateur préféré. |
|    |                                           |       |                         |      |                                                                                                    |

## 3.4.2 Barre de menu de Firefox

Dans Firefox, cliquez sur Outils  $\rightarrow$  Options.

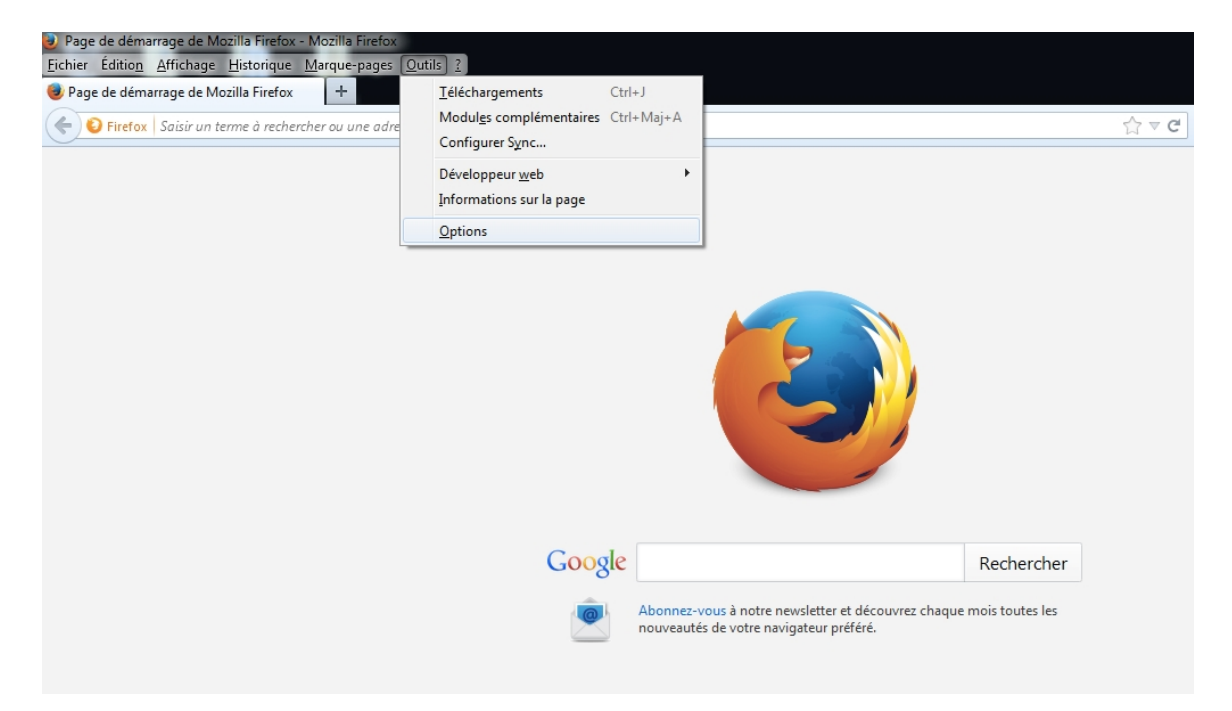

Sous l'onglet Avancé  $\rightarrow$  Mises à jour, sélectionnez Ne jamais vérifier les mises à jour [...] et cliquez sur OK.

| Options                                |                                                                                                    |             |                 |                 |          |                         |        | ×             |
|----------------------------------------|----------------------------------------------------------------------------------------------------|-------------|-----------------|-----------------|----------|-------------------------|--------|---------------|
|                                        |                                                                                                    |             |                 | 00              | -        | $\overline{\mathbb{O}}$ | -      |               |
| Général                                | Onglets                                                                                                    | Contenu     | Applications    | I<br>Vie privée | Sécurité | Sync                    | Avancé |               |
| Général De                             | onnées colle                                                                                                    | ectées Rése | au Mises à jour | Certificats     |          |                         |        |               |
| Mises à<br>Inst<br>Vér<br>Ne<br>Affich | Mises à jour de Firefox :         Installer automatiquement les mises à jour (recommandé pour votre sécurité)         Me prévenir si cela désactive certains de mes modules         Vérifier l'existence de mises à jour mais me laisser décider de leur installation         Image: Ne jamais vérifier les mises à jour (déconseillé, cela représente un risque de sécurité)         Afficher l'historique des mises à jour |             |                 |                 |          |                         |        |               |
| Mettre                                 | à iour autor                                                                                                    | natiquemen  | t ·             |                 | ajour    |                         |        |               |
| ☑ les                                  | moteu <u>r</u> s de                                                                                                    | recherche   |                 |                 |          |                         |        |               |
|                                        |                                                                                                    |             |                 |                 |          |                         |        |               |
|                                        |                                                                                                    |             |                 |                 | ОК       | Annule                  | er A   | A <u>i</u> de |

## 3.5 Installation du module complémentaire

#### 3.5.1 Barre de navigation de Firefox

Cliquez sur Firefox  $\rightarrow$  Modules complémentaires.

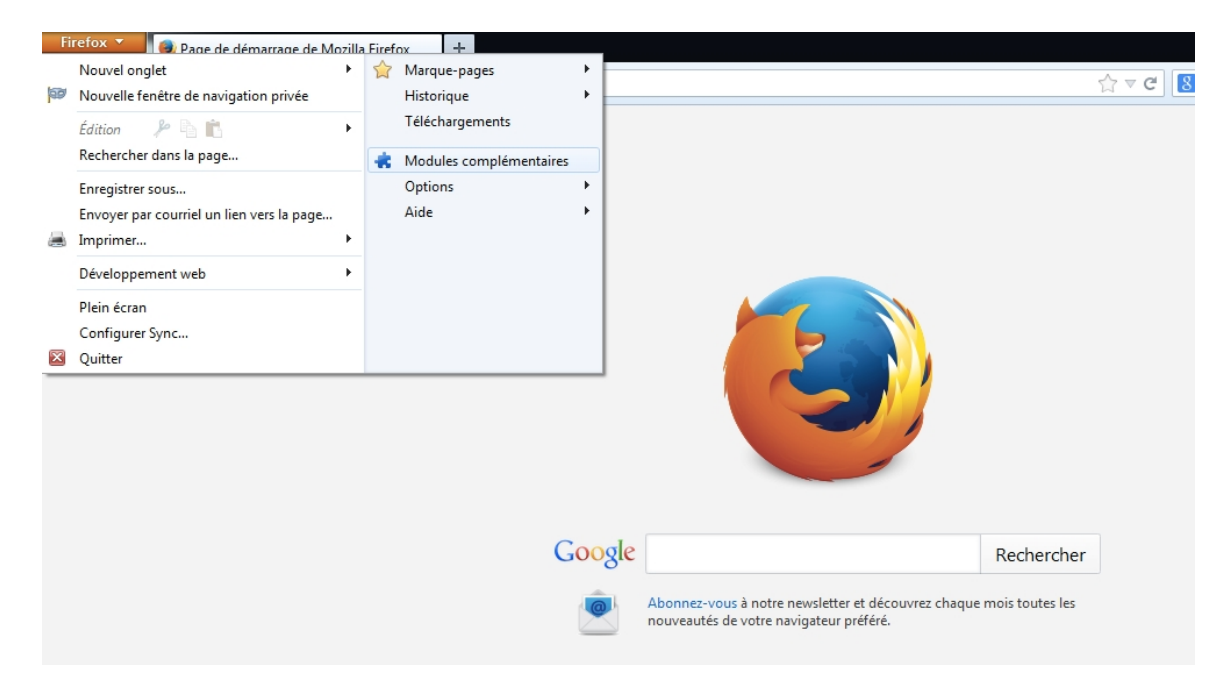

## 3.5.2 Barre d'outils de Firefox

Cliquez sur Outils → Modules complémentaires.

| Page de démarrage de Mozilla Firefox - Mozilla Firefox |                                  |                                                                                                    |
|--------------------------------------------------------|----------------------------------|----------------------------------------------------------------------------------------------------|
| Eichier Édition Affichage Historique Marque-pages Qut  | tils ?                           |                                                                                                    |
| Page de démarrage de Mozilla Firefox                   | <u>T</u> éléchargements          | Ctrl+J                                                                                                    |
| Firefox Saisir un terme à rechercher ou une adre       | Modul <u>e</u> s complémentaires | Etrl+Maj+A                                                                                                    |
|                                                        | Configurer Sync                  |                                                                                                    |
|                                                        | Développeur <u>w</u> eb          | <b>&gt;</b>                                                                                                    |
|                                                        | Informations sur la page         |                                                                                                    |
|                                                        | <u>O</u> ptions                  |                                                                                                    |
|                                                        |                                  |                                                                                                    |
|                                                        |                                  |                                                                                                    |
|                                                        |                                  |                                                                                                    |
|                                                        |                                  |                                                                                                    |
|                                                        |                                  |                                                                                                    |
|                                                        |                                  |                                                                                                    |
|                                                        |                                  |                                                                                                    |
|                                                        |                                  |                                                                                                    |
|                                                        |                                  |                                                                                                    |
|                                                        |                                  |                                                                                                    |
|                                                        |                                  |                                                                                                    |
|                                                        | Googl                            | e Rechercher                                                                                                   |
|                                                        | -                                |                                                                                                    |
|                                                        | 0                                | Abonnez-vous à notre newsletter et découvrez chaque mois toutes les<br>nouveautés de votre navigateur préféré. |
|                                                        |                                  |                                                                                                    |

Dans l'écran des modules complémentaires, cliquez sur l'icône d'engrenage et sélectionnez *Installer un module depuis un fichier...* 

| Firefox 🔪 📵 Page de démarrage | de Mozilla Firefox 🛛 🛪 Gestionnaire de modules complémen × 🕇 +                                                                                                    |                                                                                                    |  |  |
|-------------------------------|----------------------------------------------------------------------------------------------------|----------------------------------------------------------------------------------------------------|--|--|
| <del></del>                   |                                                                                                    | Rechercher dans tous les modules                                                                                |  |  |
|                               |                                                                                                    | Rechercher des mises à jour<br>Afficher les mises à jour récentes                                               |  |  |
| 📥 Catalogue                   | Que sont les modules ?                                                                                                    | Installer un module depuis un fichier                                                                           |  |  |
| <b>Extensions</b>             | Les modules complémentaires sont des applications permettant de personnaliser<br>Firefox avec des fonctionnalités ou des styles supplémentaires. Cagnez du temps<br>avec un panneau latéral, surveillez la météo ou changez l'apparence de Firefox à<br>votre guise. | Mettre à jour les modules automatiquement<br>A <u>sc</u> tiver la mise à jour automatique pour tous les modules |  |  |
| 🖄 Apparence                   |                                                                                                    | En progression Voir tous                                                                                        |  |  |
| Plugins                       | Ne vous inquiétez pas, voici de l'aide.                                                                                                    | CookieKeeper                                                                                                    |  |  |
| Services                      | 2 🔹 🐌 👞                                                                                                    | Cmail small window                                                                                              |  |  |
|                               | Video DownloadHel<br>DownloadHelper est un outil<br>porur nut hé impeccable.<br>Préorecupé par le fait d'iter                                                                                                    | iFamebook (Visiteurs Pr >                                                                                       |  |  |
|                               | Web. Son but est de capturer<br>(et convertir) des vidéos et                                                                                                    | Facebook Color Changer >                                                                                        |  |  |
|                               |                                                                                                    | Searchonymous                                                                                                   |  |  |

Voici l'emplacement où vous devez installer le module complémentaire « Remote XUL Manager ». Dans la fenêtre de navigation, sélectionnez l'emplacement du fichier *remote\_xul\_manager-1.2.3-an+fn+fx+sm.xpi*, puis cliquez sur *Ouvrir*.

| Sélectionner un mo   | dule à ir | nstaller                                   |                    |                   | ×    |
|----------------------|-----------|--------------------------------------------|--------------------|-------------------|------|
| 🕽 🔾 🗢 🚺 🕨 Vla        | dimir D   | ragovic 🕨 Downloads                        | ✓  Search          | Downloads         | Q    |
| Organize 🔻 Ne        | w folder  |                                            |                    | !≡ ▼ 🔳            | ?    |
| 🔆 Favorites          | -         | Name                                       | Date modified      | Туре              | Size |
| Desktop              |           | remote_xul_manager-1.2.3-an+fn+fx+sm       | 1/16/2014 11:49 AM | XPI File          |      |
| Downloads<br>Dropbox | =         |                                            |                    |                   |      |
| 归 Recent Places      |           |                                            |                    |                   |      |
| 🥽 Libraries          |           |                                            |                    |                   |      |
| Documents            |           |                                            |                    |                   |      |
| 👌 Music              |           |                                            |                    |                   |      |
| Pictures             |           |                                            |                    |                   |      |
| 📑 Videos             |           |                                            |                    |                   |      |
|                      | · ·       | ·                                          |                    |                   | -    |
|                      | File nar  | me: remote_xul_manager-1.2.3-an+fn+fx+sm.> | pi 👻 Module        | s complémentaires | -    |
|                      |           |                                            | Оре                | n 🔽 Cancel        |      |

Dans la fenêtre d'installation du logiciel, attendez quelques secondes jusqu'à ce que le bouton *Installer maintenant* s'active.

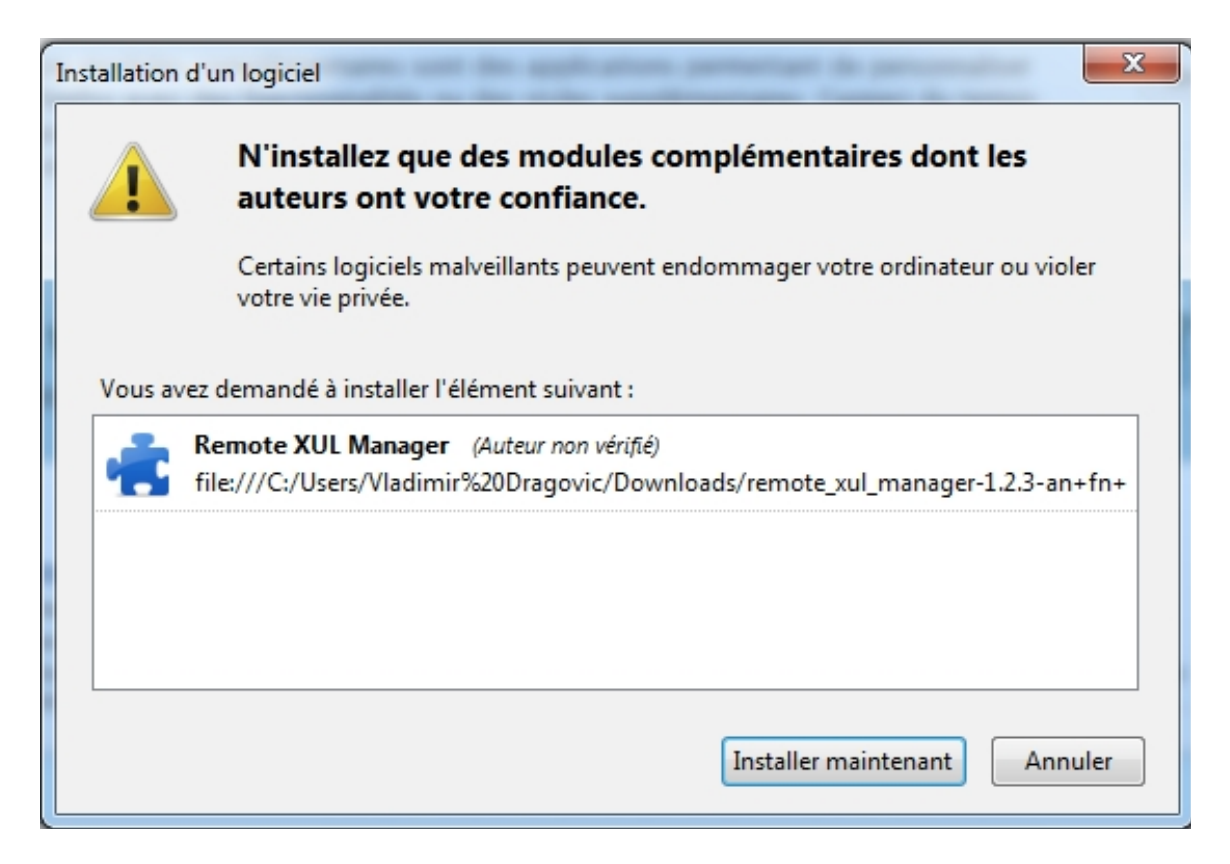

Lorsque l'installation est terminée, une zone de dialogue vous indique de redémarrer Firefox. Cliquez sur *Redémarrer maintenant* et attendez que Firefox soit lancé de nouveau.

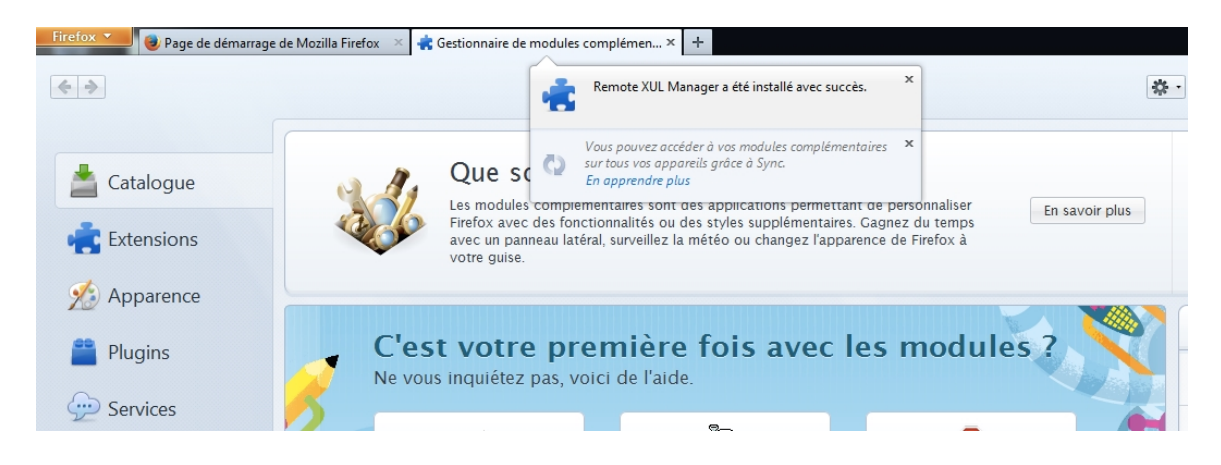

## 3.6 Configuration de l'URL

### 3.6.1 Barre de navigation de Firefox

Une fois que le navigateur est relancé, cliquez sur *Firefox*  $\rightarrow$  *Développement Web*  $\rightarrow$  *Gestionnaire de XUL distant.* 

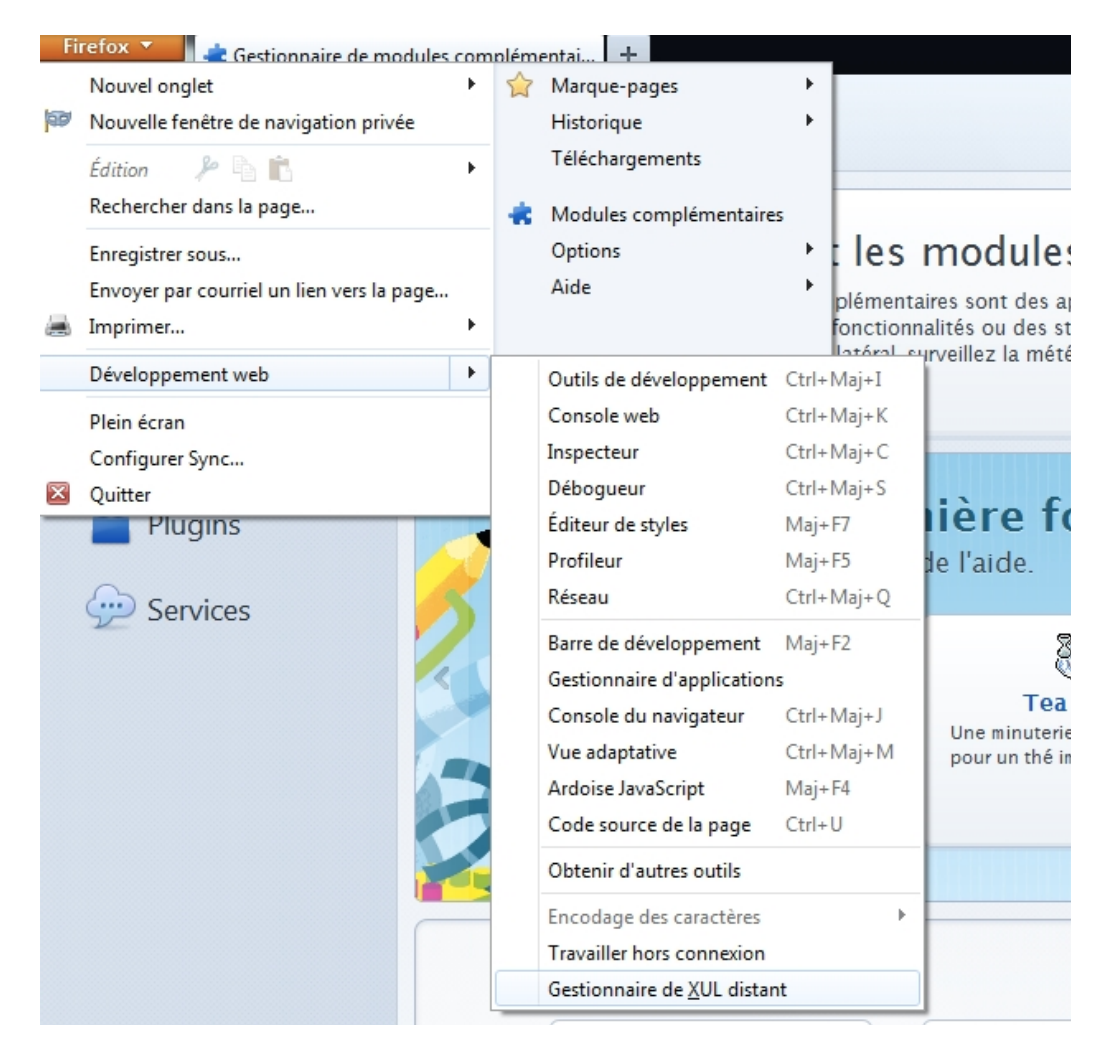

#### 3.6.2 Barre d'outils de Firefox

Cliquez sur Outils  $\rightarrow$  Développement Web  $\rightarrow$  Gestionnaire de XUL distant.

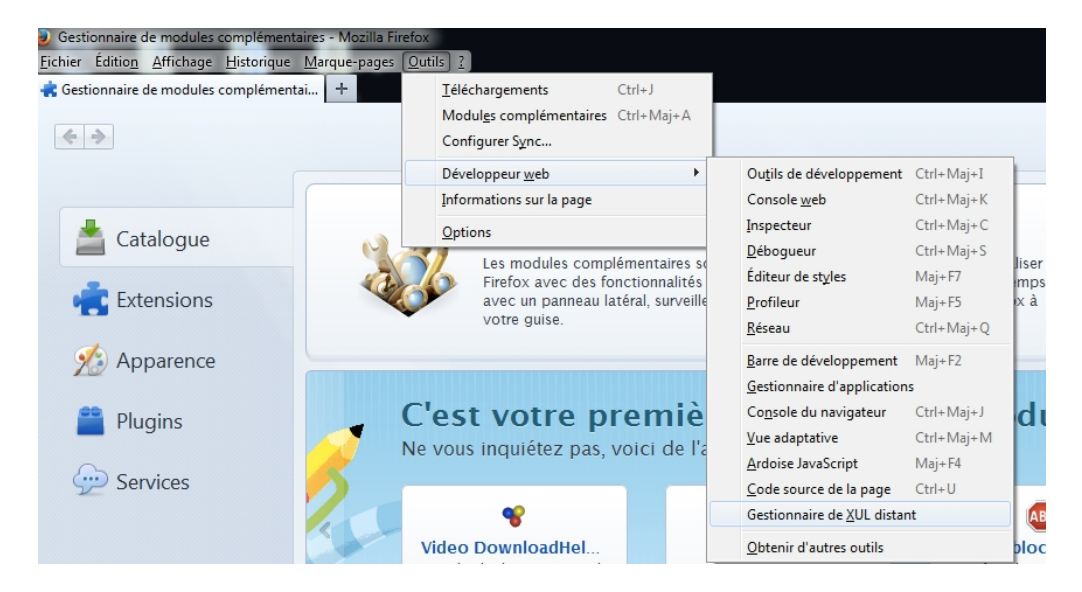

À partir du menu du *Gestionnaire de XUL distant*, cliquez sur *Ajouter*, puis saisissez l'URL de planification et cliquez sur *OK*.

| Ajout de | domaines 🗾                                                                                                    |
|----------|----------------------------------------------------------------------------------------------------|
| ?        | Entrez le nom complet du domaine que vous souhaitez ajouter, par exemple www.mozilla.com (ou<br>bien « <file> » pour des fichiers locaux) :</file> |
|          | https://efis.fma.csc.gov.on.ca/workspace/index.jsp                                                                                                 |
|          | OK Annuler                                                                                                    |

L'adresse apparaît alors dans la liste des domaines. Fermez cette fenêtre en cliquant sur le *X* situé dans le coin supérieur droit.

| Gestionnaire de XUI distant         |
|-------------------------------------|
| <u>F</u> ichier                     |
| Domaines autorisés au XUL distant : |
| efis.fma.csc.gov.on.ca              |
|                                     |
|                                     |
|                                     |
|                                     |
|                                     |
|                                     |
|                                     |
| <u>A</u> jouter <u>S</u> upprimer   |

Une fois revenu dans Firefox, collez la même adresse d'URL dans la barre d'adresse et pressez sur la touche *Entrée*.

La page d'ouverture de session de GO Secure s'affiche. Entrez vos données d'identification pour ouvrir une session.

| Firefox GO Secure Login | +<br>.on.ca/goID/access/index.jsp?authn_try_count=0&contextType=external&u                                                                                                    | sername=string&contextValue=%2Foam&password= 📩 🦷                                                                                                    | ⊽ C Soogle                                                                          | م | • | ×<br>⋒ |
|-------------------------|----------------------------------------------------------------------------------------------------|----------------------------------------------------------------------------------------------------|-------------------------------------------------------------------------------------|---|---|--------|
| Đ                       | Ontario                                                                                                    |                                                                                                    | Englist                                                                             |   |   |        |
|                         |                                                                                                    |                                                                                                    | Environment: gdc                                                                    |   |   |        |
| Fo<br>Inin<br>GG        | Unir des ressources en ligre sécurisés pour les personnes à<br>térieur de l'Ontates secteurs plus larges publics.<br>Secure Profi<br>Ir les questions de votre profil, le changement de mot de passe<br>la sécurité | CO Secure ID :<br>Mot de passe :<br>Se connecter<br>Vous avez oublé votre «GO Secure ID»<br>ou le mot de passe?<br>Vous n'avez pas de compte?<br>Inscrite: vous maintenant. | Ou, si vous avez un certificat PKI:<br>Se connector avec<br>PKI                     | I |   |        |
| POUR                    | NOUS JOINDRE   ACCESSIBILITÉ   CONFIDENTIALITÉ   AIDE                                                                                                    | © IMPRIMEUR DE LA REINE POUR L'ONTARIO, 2009 - 2012                                                                                                    | <u>Avis importants  </u> env id: GDC System 10:<br>Dernière Mise à Jour : 2014-03-0 | 1 |   |        |

Firefox bloquera l'affichage de la fenêtre contextuelle et n'autorisera pas le lancement de l'application. Cliquez sur le bouton *Options*, puis sélectionnez *Autoriser les popups pour...* 

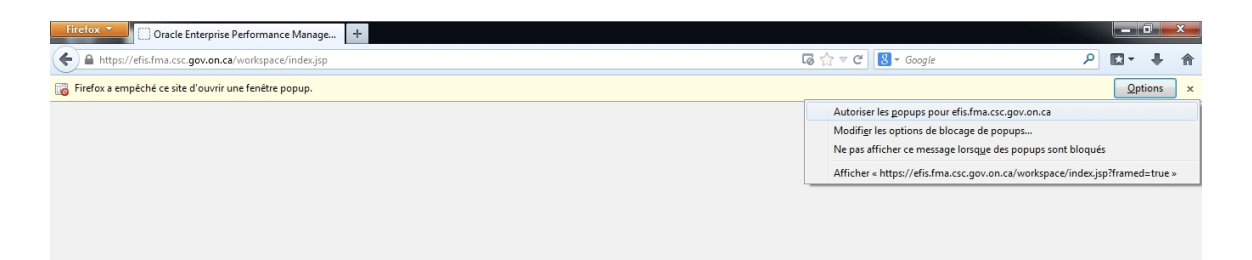

Si l'application ne s'exécute pas automatiquement, saisissez l'URL de nouveau et ouvrez l'application.

## 3.7 Paramètres Adobe dans Firefox

### 3.7.1 Barre de navigation de Firefox

Dans Firefox, allez sous Options.

| Fi | refox 🔻 📕 🍘 Page de démarrage de Mo       | zilla | Firefox +                                    | _            |                                                                                                    |
|----|-------------------------------------------|-------|----------------------------------------------|--------------|----------------------------------------------------------------------------------------------------|
|    | Nouvel onglet                             | ۲.    | 😭 Marque-pages 🕨                             |              |                                                                                                    |
| 69 | Nouvelle fenêtre de navigation privée     |       | Historique 🕨                                 |              | ∑r ♥ C S ♥ Google                                                                                              |
|    | Édition 🎤 🗈 💼                             |       | Téléchargements                              |              |                                                                                                    |
|    | Rechercher dans la nage                   |       | <b>•</b> • • • • • • • • • • • • • • • • • • |              |                                                                                                    |
|    | Rechercher dans la page                   |       | Modules complémentaires                      |              |                                                                                                    |
|    | Enregistrer sous                          |       | Options                                      |              | Options                                                                                                    |
|    | Envoyer par courriel un lien vers la page |       | Aide                                         |              | Barre de menus                                                                                                 |
|    | Imprimer                                  | ۲.    |                                              | $\checkmark$ | Barre de navigation                                                                                            |
|    | Développement web                         | ۶.    |                                              |              | Barre personnelle                                                                                              |
|    | Blein écran                               |       |                                              |              | Barre des modules Ctrl+/                                                                                       |
|    | Configurer Sunc                           |       |                                              |              | Derconnaliser les harres d'autils                                                                              |
|    | Configurer Sync                           |       |                                              | -            | Personnaiser ies barres d'obtris                                                                               |
|    | Quitter                                   |       |                                              |              |                                                                                                    |
|    |                                           |       | Go                                           | ogl          | e Rechercher                                                                                                   |
|    |                                           |       |                                              | 0            | Abonnez-vous à notre newsletter et découvrez chaque mois toutes les<br>nouveautés de votre navigateur préféré. |

### 3.7.2 Barre de menu de Firefox

Dans Firefox, cliquez sur Outils  $\rightarrow$  Options.

| Page de démarrage de Mozilla Firefox - Mozilla Firefox<br><u>Fichier</u> Édition <u>Affichage Historique Marque-pages</u> Page de démarrage de Mozilla Firefox + | Qutils ?<br>                                                   | +J<br>•Maj+A ☆ ♥ ♂                                                                                             |
|----------------------------------------------------------------------------------------------------|----------------------------------------------------------------|----------------------------------------------------------------------------------------------------|
|                                                                                                    | Développeur <u>w</u> eb<br>Informations sur la page<br>Options |                                                                                                    |
|                                                                                                    |                                                                |                                                                                                    |
|                                                                                                    | Google                                                         | Rechercher                                                                                                    |
|                                                                                                    |                                                                | Abonnez-vous à notre newsletter et découvrez chaque mois toutes les<br>nouveautés de votre navigateur préféré. |

Dans l'onglet *Applications*, assurez-vous les paramètres d'action de tous les types de contenu Adobe Acrobat soient établis à *Utiliser Adobe Acrobat (dans Firefox)*.

| ptions     |            |              |                   |                            |                         |            |             | ×             |
|------------|------------|--------------|-------------------|----------------------------|-------------------------|------------|-------------|---------------|
|            |            | 页            |                   | 00                         |                         | $\bigcirc$ | Ö           |               |
| Général    | Onglets    | Contenu      | Applications      | Vie privée                 | Sécurité                | Sync       | Avancé      |               |
| Recherche  | r          |              |                   |                            |                         |            |             | م             |
| Type de co | ontenu     |              |                   | <ul> <li>Action</li> </ul> |                         |            |             |               |
| 🗟 Adobe    | Acrobat Fo | orms Docum   | ent (application. | 📔 Utilise                  | r Adobe Acr             | obat (dan  | s Firefox)  | •             |
| 🛃 Adobe    | Acrobat Fo | orms Docum   | ent (application. | 🚆 Utilise                  | r Adobe Aci             | robat (dan | s Firefox)  |               |
| 🐻 Adobe    | Acrobat XI | ML Data Pac  | age File          | 🚆 Utilise                  | r Adobe Aci             | robat (dan | s Firefox)  |               |
| S Flux we  | eb         |              |                   | 🖓 Aperç                    | u dans Firef            | ox         |             |               |
| 繿 irc      |            |              |                   | 🖓 Toujo                    | urs demand              | er         |             |               |
| 🏭 ircs     |            |              |                   | 🖓 Toujo                    | urs <mark>demand</mark> | er         |             |               |
| 🏭 mailto   |            |              |                   | 🔲 Utilise                  | r Microsoft             | Outlook (p | oar défaut) |               |
| Dodcas     | st         |              |                   | 🖓 Aperç                    | u dans Firef            | ox         |             |               |
| Dodcas     | st vidéo   |              |                   | 🖓 Aperç                    | u dans Firef            | ox         |             |               |
| 🔁 Portab   | le Docume  | nt Format (P | DF)               | 🖓 Aperç                    | u dans Firef            | ox         |             |               |
| 🏭 webca    | I          |              |                   | 🖓 Toujo                    | urs demand              | er         |             |               |
|            |            |              |                   |                            |                         |            |             |               |
|            |            |              |                   |                            | OK                      | Annul      | er A        | \ <u>i</u> de |

## 4 Configuration d'Internet Explorer

## 4.1 Version recommandée

La version 9 d'Internet Explorer (IE9) est recommandée pour l'utilisation du module Oracle Hyperion Planning.

La version IE8 est aussi compatible. Toutefois, les utilisateurs pourraient remarquer une certaine dégradation des données saisies au moyen de cette version du navigateur. En conséquence, cette version n'est pas recommandée.

Les navigateurs IE10, IE11, Chrome et Safari ne sont pas encore pris en charge et ne doivent pas être utilisés.

## 4.2 Configuration d'Internet Explorer – Obligatoire

Oracle recommande de configurer certains paramètres d'Internet Explorer aux fins d'utilisation des produits Hyperion.

## 4.2.1 Désactivation du blocage des fenêtres contextuelles

- Ouvrez Internet Explorer.
- Allez dans le menu Outils, puis cliquez sur Options Internet -> Confidentialité.
- Décochez la case Activer le bloqueur de fenêtres contextuelles.

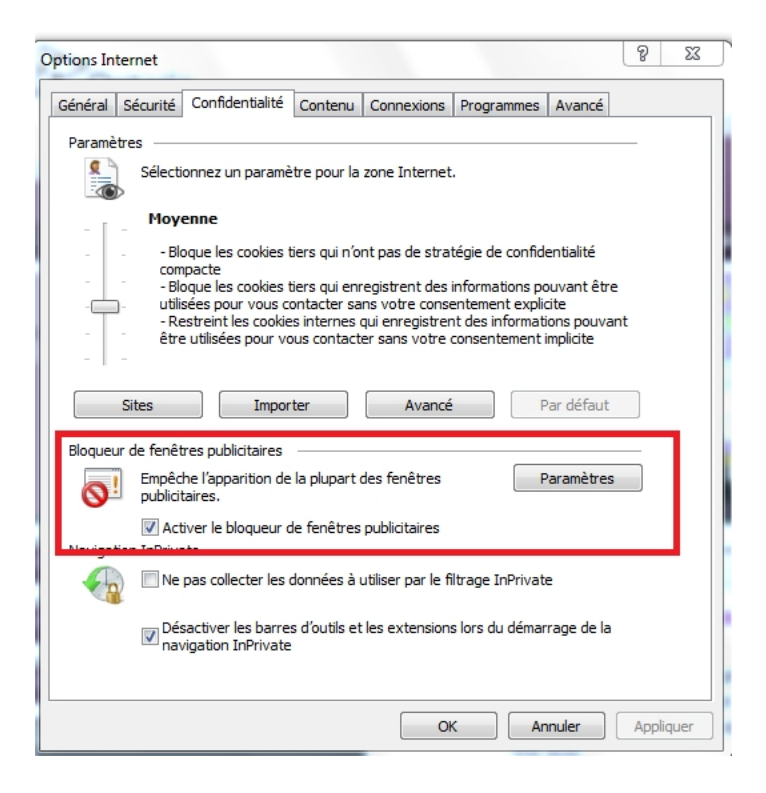

#### 4.2.2 Paramètres de sécurité personnalisés

- Ouvrez Internet Explorer.
- Allez dans le menu Outils, puis cliquez sur Options Internet --> Sécurité.
- Sélectionnez la zone personnalisée qui contient vos serveurs Oracle Hyperion et cliquez sur le bouton *Personnaliser le niveau...*

| Options Internet                                                                                                    | ? <mark>x</mark> |
|----------------------------------------------------------------------------------------------------|------------------|
| Général Sécurité Confidentialité Contenu Connexions Programmes Avancé                                                                                                    |                  |
|                                                                                                    | _                |
| Cliquez sur une zone pour afficher ou modifier les paramètres de sécurité.                                                                                                    | _                |
| 🕘 🔩 🗸 🚫                                                                                                    |                  |
| Internet Intranet local Sites de confiance Sites sensibles                                                                                                    |                  |
| Sites de confiance                                                                                                    |                  |
| Cette zone contient les sites Web<br>auxquels vous faites confiance.                                                                                                    |                  |
| Cette zone comporte des sites Web.                                                                                                    |                  |
| Niveau de sécurité pour cette zone                                                                                                    |                  |
| Personnalisée<br>Paramètres personnalisés.<br>- Pour modifier vos paramètres, diquez sur Personnaliser<br>le niveau.<br>- Pour utiliser les paramètres recommandés, diquez sur<br>Niveau par défaut. |                  |
| Activer le mode protégé redémanage d'anternet explorer requis)                                                                                                    |                  |
| Personnaliser le niveau Niveau par défaut                                                                                                    |                  |
| Rétablir toutes les zones au niveau par défaut                                                                                                    | ]                |
| Certains paramètres sont gérés par votre administrateur système                                                                                                    |                  |
|                                                                                                    |                  |
| OK Annuler                                                                                                    | Appliquer        |

• Dans la section Contrôles ActiveX et plug-ins, activez les options Exécuter les contrôles ActiveX et les plug-ins et Contrôles ActiveX reconnus comme sûrs pour l'écriture de scripts.

| Paramètres de sécurité - Zone Sites de confiance            | ×        |
|-------------------------------------------------------------|----------|
| Paramètres                                                  |          |
| Exécuter les contrôles ActiveX et les plug-ins              |          |
| Activé                                                      |          |
| Approuvé par l'administrateur                               |          |
| Demander                                                    |          |
| Désactivé                                                   |          |
| Télécharger les pontrôles ActiveX non signés                |          |
| 🖉 🔿 Activé < 🔤                                              |          |
| Demander                                                    |          |
| Désactivé                                                   |          |
| Télécharger les contrôles ActiveX signés                    |          |
| Activé                                                      |          |
| Oemander                                                    |          |
| Désactivé                                                   |          |
| Divers                                                      |          |
| Accès aux sources de données sur plusieurs domaines         | -        |
| Activá III                                                  |          |
|                                                             |          |
| *Ne prend effet qu'après le redémarrage d'Internet Explorer |          |
| Rétablir les paramètres personnalisés                       |          |
| Rétablir : Movenne (Par défaut)                             | tialiser |
|                                                             |          |
|                                                             |          |
| OK AI                                                       | nnuler   |
|                                                             |          |

L'option Contrôles ActiveX et plug-ins permet l'ouverture de l'espace de travail :

• Dans la section Divers, activez les options Accès aux sources de données de plusieurs domaines et Autoriser les fenêtres initiées par des scripts sans contrainte de taille ou de position.

| Paramètres  Divers Activé Demander Désactivé Afficher un contenu mixte Activé Demander Désactivé Autoriser l'actualisation des métafichiers Activé Desactivé Autoriser l'actualisation des métafichiers Activé Désactivé Autoriser les fenêtres initiées par des scripts sans contrainte de taille ou Activé Désactivé Autoriser les names Weh à utiliser des protocoles restreints pour le cont "Ne prend effet qu'après le redémarrage d'Internet Explorer Rétablir les paramètres personnalisés Rétablir : Moyenne (Par défaut)  Kéinitialiser                                                                                                    | amètres de sécurité - Zone Sites de confiance                                |   |
|----------------------------------------------------------------------------------------------------|------------------------------------------------------------------------------|---|
| Divers Accès aux sources de données sur plusieurs domaines Activé Désactivé Afficher un contenu mixte Activé Obésactivé Activé Désactivé Activé Désactivé Activé Désactivé Activé Désactivé Activé Désactivé Activé Désactivé Activé Désactivé Activé Désactivé Activé Désactivé Activé Désactivé Activé Désactivé Activé Désactivé Activé Désactivé Activé Désactivé Activé Désactivé Activé Désactivé Activé Perde free las names web à utiliser des protocoles restraints pour la cont *Ne prend effet qu'après le redémarrage d'Internet Explorer Rétablir les paramètres personnalisés Rétablir : Moyenne (Par défaut) Kéinitialiser OK Annuler                                                                                                    | Paramètres                                                                   |   |
| Accès aux sources de données sur plusieurs domaines  Activé Demander Désactivé Afficher un contenu mixte Activé Demander Désactivé Autoriser l'actualisation des métafichiers Activé Désactivé Autoriser les fenêtres initiées par des scripts sans contrainte de taille o Activé Désactivé Autoriser les enages Wah à utiliser des protocoles restrainte pour la cont "Ne prend effet qu'après le redémarrage d'Internet Explorer Rétablir les paramètres personnalisés Rétablir : Moyenne (Par défaut)  Kéinitialiser OK Annuler                                                                                                    | Divers                                                                       | * |
| Activé     Demander     Désactivé     Afficher un contenu mixte     Activé     Demander     Désactivé     Autoriser l'actualisation des métafichiers     Activé     Désactivé     Autoriser les fenêtres initiées par des scripts sans contrainte de taille ou     Activé     Désactivé     Autoriser les nagae Wah à utiliser des protocoles restraints nour le cont     TH     TNe prend effet qu'après le redémarrage d'Internet Explorer Rétablir les paramètres personnalisés Rétablir : Moyenne (Par défaut)     OK Annuler                                                                                                    | Accès aux sources de données sur plusieurs domaines                          |   |
| Demander Désactivé Afficher un contenu mixte Activé Demander Désactivé Autoriser l'actualisation des métafichiers Autoriser l'actualisation des métafichiers Autoriser l'actualisation des métafichiers Autoriser les fenêtres initiées par des scripts sans contrainte de taille ou Activé Désactivé Autoriser les names Weh à utiliser des protocoles restreinte nour le cont *Ne prend effet qu'après le redémarrage d'Internet Explorer Rétablir les paramètres personnalisés Rétablir : Moyenne (Par défaut) Kénitialiser                                                                                                    | Activé <                                                                     |   |
| Désactivé     Affcher un contenu mixte     Activé     Demander     Désactivé     Autoriser l'actualisation des métafichiers     Autoriser l'actualisation des métafichiers     Autoriser les fenêtres initiées par des scripts sans contrainte de taille ou     Activé     Désactivé     Autoriser les nances Web à utiliser des protocoles restreints pour le cont     Autoriser les paraes Web à utiliser des protocoles restreints pour le cont     Autoriser les paraes Web à utiliser des protocoles restreints pour le cont     Autoriser les paraes Web à utiliser des protocoles restreints pour le cont     Me prend effet qu'après le redémarrage d'Internet Explorer Rétablir les paramètres personnalisés Rétablir : Moyenne (Par défaut)     OK Annuler | Demander                                                                     |   |
| Afficher un contenu mixte  Activé Demander Désactivé Autoriser l'actualisation des métafichiers Activé Désactivé Autoriser les fenêtres initiées par des scripts sans contrainte de taille ou Activé Désactivé Autoriser les pages Weh à utiliser des protocoles rectreints pour le cont  Ne prend effet qu'après le redémarrage d'Internet Explorer Rétablir les paramètres personnalisés Rétablir : Moyenne (Par défaut)  Kéinitialiser                                                                                                    | Désactivé                                                                    |   |
| <ul> <li>Activé</li> <li>Demander</li> <li>Désactivé</li> <li>Autoriser l'actualisation des métafichiers</li> <li>Activé</li> <li>Désactivé</li> <li>Autoriser les fenêtres initiées par des scripts sans contrainte de taille ou</li> <li>Activé</li> <li>Désactivé</li> <li>Autoriser les paraes Weh à utiliser des protocoles restreinte pour le cont</li> <li>*Ne prend effet qu'après le redémarrage d'Internet Explorer</li> <li>Rétablir les paramètres personnalisés</li> <li>Rétablir : Moyenne (Par défaut)</li> <li>Kéinitialiser</li> </ul>                                                                                                    | Afficher un contenu mixte                                                    |   |
|                                                                                                    | Activé                                                                       |   |
| <ul> <li>Désactivé <ul> <li>Autoriser l'actualisation des métafichiers</li> <li>Activé</li> <li>Désactivé</li> <li>Autoriser les fenêtres initiées par des scripts sans contrainte de taille ou</li> <li>Activé</li> <li>Désactivé</li> <li>Autoriser les nanae Wah à utiliser des protocoles restreinte nour le cont</li> </ul> </li> <li>*Ne prend effet qu'après le redémarrage d'Internet Explorer</li> <li>Rétablir les paramètres personnalisés</li> <li>Rétablir : Moyenne (Par défaut)</li> <li>Kéinitialiser</li> </ul>                                                                                                    | Operander                                                                    |   |
| Autoriser l'actualisation des métafichiers  Autoriser l'actualisation des métafichiers  Construints des services sans contrainte de taille ou  Autoriser les fenêtres initiées par des scripts sans contrainte de taille ou  Autoriser les paraee Weh à utiliser des protocoles restreints pour le cont  Ne prend effet qu'après le redémarrage d'Internet Explorer  Rétablir les paramètres personnalisés  Rétablir : Moyenne (Par défaut)  OK Annuler                                                                                                    | Désactivé                                                                    |   |
| Activé     Désactivé     Autoriser les fenêtres initiées par des scripts sans contrainte de taille o     Activé     Désactivé     Autoriser les nances Weh à utiliser des protocoles restreints pour le cont     "Ne prend effet qu'après le redémarrage d'Internet Explorer     Rétablir les paramètres personnalisés     Rétablir : Moyenne (Par défaut)     Réinitialiser     OK Annuler                                                                                                    | Autoriser l'actualisation des métafichiers                                   |   |
| O bésactivé     Autoriser les fenêtres initiées par des scripts sans contrainte de taille o     Activé     Désactivé     Désactivé     Mutoriser les pages Web à utiliser des protocoles rectreints pour le cont     "     "Ne prend effet qu'après le redémarrage d'Internet Explorer     Rétablir les paramètres personnalisés     Rétablir : Moyenne (Par défaut)     OK Annuler                                                                                                    | Activé                                                                       |   |
| Autoriser les fenêtres initiées par des scripts sans contrainte de taille ou<br>C Activé<br>Désactivé<br>Autoriser les paraes Weh à utiliser des protocoles restreinte pour la cont<br>*Ne prend effet qu'après le redémarrage d'Internet Explorer<br>Rétablir les paramètres personnalisés<br>Rétablir : Moyenne (Par défaut)<br>OK Annuler                                                                                                    | Désactivé                                                                    |   |
| Activé     Désactivé     Autoriear lae nanae Weh à utiliear dae protocolae restrainte nour la cont     "     "Ne prend effet qu'après le redémarrage d'Internet Explorer     Rétablir les paramètres personnalisés     Rétablir : Moyenne (Par défaut)     Réinitialiser     OK Annuler                                                                                                    | Autoriser les fenêtres initiées par des scripts sans contrainte de taille ou |   |
| Oésactivé     Autorieer les paraes Weh à utiliser des protocoles restreinte pour le cont     TII     Pre prend effet qu'après le redémarrage d'Internet Explorer Rétablir les paramètres personnalisés Rétablir : Moyenne (Par défaut)     Réinitialiser OK Annuler                                                                                                    | Activé                                                                       |   |
| Autorieer lee pages Wah à utilieer des protocoles setreinte pour le cont  Ne prend effet qu'après le redémarrage d'Internet Explorer  Rétablir les paramètres personnalisés  Rétablir : Moyenne (Par défaut)  OK Annuler                                                                                                    | <ul> <li>Désactivé</li> </ul>                                                | _ |
| "Ne prend effet qu'après le redémarrage d'Internet Explorer<br>Rétablir les paramètres personnalisés<br>Rétablir : Moyenne (Par défaut)<br>OK Annuler                                                                                                    | Autoricar las nanas Wah à utilisar das protocolas restraints pour la cont    | Ť |
| <ul> <li>*Ne prend effet qu'après le redémarrage d'Internet Explorer</li> <li>Rétablir les paramètres personnalisés</li> <li>Rétablir : Moyenne (Par défaut)</li> <li>Réinitialiser</li> <li>OK</li> </ul>                                                                                                    | 1 III F                                                                      |   |
| Rétablir les paramètres personnalisés<br>Rétablir : Moyenne (Par défaut)<br>OK Annuler                                                                                                    | *Ne prend effet qu'après le redémarrage d'Internet Explorer                  |   |
| Rétablir : Moyenne (Par défaut)   Réinitialiser  OK Annuler                                                                                                    | Rétablir les paramètres personnalisés                                        |   |
| Keinitäiiser  Keinitäiiser  OK Annuler                                                                                                    | Pétablir : Dr. m. 145 m                                                      | _ |
| OK Annuler                                                                                                    | Reinitaliser                                                                 | • |
| OK Annuler                                                                                                    |                                                                              |   |
| OK Annuler                                                                                                    |                                                                              | _ |
|                                                                                                    | OK Annuler                                                                   |   |

Les options Accès aux sources de données de plusieurs domaines et Autoriser les fenêtres initiées par des scripts sans contrainte de taille ou de position permettent l'affichage des menus pertinents.

## 4.2.3 Désactivation de l'option Ne pas enregistrer les pages chiffrées sur le disque

- Ouvrez Internet Explorer.
- Allez dans le menu Outils, puis cliquez sur Options Internet --> Avancé. Dans la section Sécurité, décochez l'option Ne pas enregistrer les pages chiffrées sur le disque.

| Général                                     | Sécurité                                                                                                    | Confidentialité                                                                                                    | Contenu                                                                                                    | Connexions                                                                                                    | Programmes                                                                | Avancé                        |       |
|---------------------------------------------|----------------------------------------------------------------------------------------------------|----------------------------------------------------------------------------------------------------|----------------------------------------------------------------------------------------------------|----------------------------------------------------------------------------------------------------|---------------------------------------------------------------------------|-------------------------------|-------|
| Paramè                                      | tres —                                                                                                    |                                                                                                    |                                                                                                    |                                                                                                    |                                                                           |                               |       |
|                                             | Averti                                                                                                    | ir en cas de chano                                                                                                    | ement entr                                                                                                    | e mode sécur                                                                                                    | isé et non sécu                                                           | risé                          | *     |
|                                             | Averti                                                                                                    | ir si la soumission                                                                                                    | POST est re                                                                                                    | edirigée vers u                                                                                                    | une zone qui n'a                                                          | utorise pa                    |       |
|                                             | Ne pa                                                                                                    | s enregistrer les p                                                                                                    | bages chiffre                                                                                                    | ées sur le disc                                                                                                    | lue                                                                       |                               |       |
|                                             | V Signal                                                                                                    | er les incohérenc                                                                                                    | es d'adresse                                                                                                    | es de certifica                                                                                                    | ts*                                                                       |                               |       |
|                                             | SSL 2.                                                                                                    | .0                                                                                                    |                                                                                                    |                                                                                                    |                                                                           |                               |       |
|                                             | SSL 3.                                                                                                    | .0                                                                                                    |                                                                                                    |                                                                                                    |                                                                           |                               |       |
|                                             | TLS 1.                                                                                                    | .0                                                                                                    |                                                                                                    |                                                                                                    |                                                                           |                               |       |
|                                             | Utilise                                                                                                    | r TLS 1.1                                                                                                    |                                                                                                    |                                                                                                    |                                                                           |                               |       |
|                                             |                                                                                                    |                                                                                                    |                                                                                                    |                                                                                                    |                                                                           |                               |       |
|                                             | Utilise                                                                                                    | r ILS 1.2                                                                                                    |                                                                                                    | 1. 11.7 14                                                                                                    |                                                                           |                               |       |
|                                             | Vérifie                                                                                                    | r ILS 1.2<br>er la révocation de                                                                                                    | es certificats                                                                                                    | s de l'éditeur                                                                                                    |                                                                           |                               |       |
|                                             | Vérifie                                                                                                    | r ILS 1.2<br>er la révocation de<br>er la révocation du                                                                                                    | es certificats                                                                                                    | s <b>de l'éditeur</b><br>erveur*                                                                                          |                                                                           |                               |       |
|                                             | Vérifie<br>Vérifie<br>Vérifie<br>Vérifie                                                                                                    | r ILS 1.2<br>er la révocation de<br>er la révocation de<br>er les signatures d<br>le dossier Fichiers                                                                                                    | es certificats<br>u certificat s<br>les program                                                                              | s de l'éditeur<br>erveur*<br>mes télécharg                                                                                | jés<br>sque le pavigat                                                    | eur est fer                   | E     |
|                                             | Vérifie<br>Vérifie<br>Vérifie<br>Vérifie<br>Vérifie                                                                                                    | r ILS 1.2<br>er la révocation de<br>er la révocation de<br>er les signatures d<br>e dossier Fichiers                                                                                                    | es certificats<br>u certificat s<br>les program<br>s Internet te                                                             | s de l'éditeur<br>erveur*<br>mes télécharg<br>mporaires lors                                                              | gés<br>sque le navigat                                                    | eur est fer                   |       |
| •                                           | Vérifie<br>Vérifie<br>Vérifie<br>Vérifie                                                                                                    | r ILS 1.2<br>er la révocation de<br>er la révocation de<br>er les signatures d<br>le dossier Fichiers<br>III                                                                                                    | es certificats<br>u certificat s<br>les program<br>i Internet te                                                             | s de l'éditeur<br>erveur*<br>mes téléchar <u>o</u><br>mporaires lor:                                                      | gés<br>sque le navigat                                                    | eur est fer                   |       |
| ∢  <br>*Ne                                  | Vérifie<br>Vérifie<br>Vérifie<br>Vérifie<br>Vider l                                                                                                    | r ILS 1.2<br>r la révocation de<br>r la révocation de<br>r les signatures d<br>e dossier Fichiers<br>                                                                                                    | es certificats<br>u certificat s<br>les program<br>i Internet te<br>émarrage d'i                                             | s de l'éditeur<br>erveur*<br>mes télécharg<br>mporaires lors<br>Internet Explo                                            | gés<br>sque le navigat<br>prer                                            | eur est fer<br>►              | E V   |
| ∢ (<br>*Ne                                  | Vérifie<br>Vérifie<br>Vérifie<br>Vider l                                                                                                    | r ILS 1.2<br>er la révocation de<br>er la révocation de<br>er les signatures d<br>le dossier Fichiers<br>III<br>et qu'après le red                                                                                                    | es certificats<br>u certificat s<br>les program<br>Internet te<br>émarrage d'                                                | s de l'éditeur<br>erveur*<br>mes télécharg<br>mporaires lors<br>Internet Expl<br>Rétabli                                  | gés<br>sque le navigat<br>orer<br>r les paramètre                         | eur est fer<br>►<br>s avancés | III V |
| *Ne<br>Réinitia                             | Otilise     Vérifie     Vérifie     Vérifie     Vérifie     Vider l     prend effe                                                                                      | r ILS 1.2<br>rr la révocation de<br>rr la révocation de<br>rr les signatures o<br>le dossier Fichiers<br>                                                                                                    | es certificats<br>u certificat s<br>les program<br>Internet te<br>émarrage d'<br>net Explorer                                | s de l'éditeur<br>erveur*<br>mporaires lors<br>Internet Explo<br>Rétabli                                                  | gés<br>sque le navigat<br>orer<br>r les paramètre                         | eur est fer<br>►<br>s avancés |       |
| ∢<br>*Ne<br>Réinitia<br>Réini<br>leurs      | Utilise     Vérifie     Vérifie     Vérifie     Vérifie     Vérifie     vider l     prend effe  liser les pa tialise les p valeurs pa                                   | r ILS 1.2<br>er la révocation de<br>r la révocation de<br>r les signatures o<br>le dossier Fichiers<br>                                                                                                    | es certificats<br>u certificat s<br>les program<br>Internet te<br>émarrage d'<br>net Explorer<br>rnet Explore                | s de l'éditeur<br>erveur*<br>mes télécharç<br>mporaires lor:<br>Internet Expl<br>Rétabli                                  | jés<br>sque le navigat<br>orer<br>r les paramètre<br>éinitialiser         | eur est fer<br>s avancés      |       |
| *Ne<br>Réinitia<br>Réini<br>leurs<br>N'util | Vulise     Vérifie     Vérifie     Vérifie     Vérifie     Vider l     prend effe     liser les pa     tialise les p     valeurs pa                                     | r ILS 1.2<br>rr la révocation de<br>rr la révocation de<br>rr les signatures o<br>le dossier Fichiers<br>m<br>et qu'après le red<br>ramètres d'Intern<br>paramètres d'Intern<br>paramètres d'Intern<br>paramètres d'Intern<br>paramètres d'Intern | es certificats<br>u certificat s<br>les program<br>Internet te<br>émarrage d'<br>net Explorer<br>rnet Explore<br>e navigateu | s de l'éditeur<br>ierveur*<br>mes télécharç<br>imporaires lor:<br>Internet Expl<br>Rétabli<br>er à R<br>ur est inutilisat | jés<br>sque le navigat<br>orer<br>r les paramètre<br>éinitialiser         | eur est fer                   |       |
| *Ne<br>Réinitia<br>Réini<br>leurs<br>N'util | Votilise     Vérifie     Vérifie     Vérifie     Vérifie     Vérifie     Vérifie     Vider I      prend effe  liser les pa  titalise les p  titalise les p  sez cette o | r ILS 1.2<br>rr la révocation du<br>rr la révocation du<br>rr les signatures o<br>le dossier Fichiers<br>m<br>et qu'après le red<br>ramètres d'Intern<br>paramètres d'Intern<br>paramètres d'Intern<br>paramètres d'Intern<br>paramètres d'Intern | es certificats<br>u certificat s<br>les program<br>Internet te<br>émarrage d'<br>net Explorer<br>rnet Explore<br>e navigateu | s de l'éditeur<br>ierveur*<br>mes télécharç<br>imporaires lor:<br>Internet Expl<br>Rétabli<br>er à R<br>ir est inutilisat | jés<br>sque le navigat<br>orer<br>r les paramètre<br>éinitialiser<br>ole. | eur est fer<br>s avancés      |       |

#### 4.2.4 Configuration du navigateur pour BLOQUER l'affichage de compatibilité

- Ouvrez Internet Explorer.
- Allez dans le menu Outils --> Affichage de compatibilité.
- Assurez-vous que toutes les cases sont décochées.

| Paramètres d'affichage de compatibilité                                       | ×              |
|-------------------------------------------------------------------------------|----------------|
| Vous pouvez ajouter et supprimer des sites Web<br>Affichage de compatibilité. | dans           |
| Ajouter ce site Web :                                                         |                |
| gov.on.ca                                                                     | Ajouter        |
| Sites Web que vous avez ajoutés dans Affichage de comp                        | oatibilité :   |
|                                                                               | Supprimer      |
|                                                                               |                |
|                                                                               |                |
|                                                                               |                |
|                                                                               |                |
|                                                                               |                |
|                                                                               |                |
| Inclure des listes de sites Web mises à jour à partir de                      | Microsoft      |
| Afficher les sites intranet dans Affichage de compatibi                       | lité<br>bilitá |
| El Anicia dos es sites veb dans Aniciage de compau                            |                |
|                                                                               | Fermer         |

## 4.3 Configuration d'Internet Explorer – Recommandée

#### 4.3.1 Ajout d'un espace de travail pour les URL des sites de confiance

- Ouvrez Internet Explorer.
- Allez dans le menu Outils, puis cliquez sur Options Internet --> Sécurité.
- Sélectionnez l'icône Sites de confiance dans la zone de sélection afin d'afficher la fenêtre de modification des paramètres de sécurité, puis cliquez sur le bouton Sites.

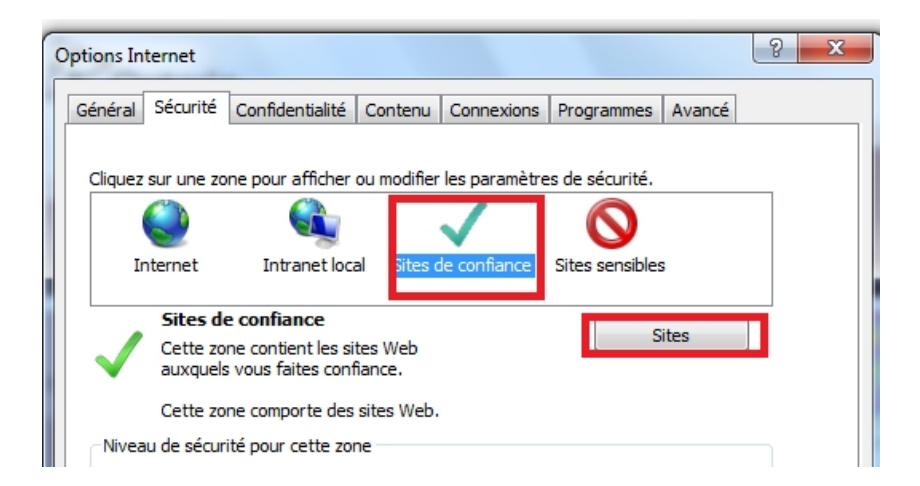

• Dans le champ *Ajouter ce site Web à la zone*, saisissez l'URL suivant : <u>https://efis.fma.csc.gov.on.ca</u>.

 Décochez la case Exiger un serveur sécurisé (https) pour tous les sites de cette zone.

| Sites de confiance                                                                                                    | ×                               |  |  |  |  |  |
|----------------------------------------------------------------------------------------------------|---------------------------------|--|--|--|--|--|
| Vous pouvez ajouter ou supprimer des sites We<br>zone. Tous les sites Web présents dans cette zo<br>les paramètres de sécurité de la zone. | b dans cette<br>one utiliseront |  |  |  |  |  |
| Ajouter ce site Web à la zone :                                                                                                    |                                 |  |  |  |  |  |
| http://efis.fma.csc.gov.on.ca/workspace/index.jsp                                                                                          | Ajouter                         |  |  |  |  |  |
| Sites Web :                                                                                                    |                                 |  |  |  |  |  |
| *.gov.on.ca                                                                                                    | Supprimer                       |  |  |  |  |  |
| *.ontario.ca                                                                                                    |                                 |  |  |  |  |  |
| http://*.csgc-scsc.prv                                                                                                    |                                 |  |  |  |  |  |
| http://*.gov.on.ca                                                                                                    |                                 |  |  |  |  |  |
| Ltt                                                                                                    | L11                             |  |  |  |  |  |
| Exiger un serveur sécurisé (https:) pour tous les sites                                                                                    | s de cette zone                 |  |  |  |  |  |
|                                                                                                    |                                 |  |  |  |  |  |
|                                                                                                    | Fermer                          |  |  |  |  |  |
|                                                                                                    |                                 |  |  |  |  |  |
|                                                                                                    |                                 |  |  |  |  |  |

- Cliquez sur Ajouter, puis sur Fermer.
- Cliquez sur OK.

Répétez la procédure pour les URL suivantes qui n'ont pas été saisies :

- \*.gov.on.ca.
- http://\*.gov.on.ca

#### 4.3.2 Minimisation des paramètres de sécurité pour les sites de confiance

- Ouvrez Internet Explorer.
- Allez sous Outils --> Options Internet --> Sécurité.
- Sélectionnez l'icône *Sites de confiance* dans la zone de sélection afin d'afficher la fenêtre de modification des paramètres de sécurité.
- Cliquez sur le bouton Personnaliser le niveau.

| Options Internet                                                                                                    |
|----------------------------------------------------------------------------------------------------|
| Général Sécurité Confidentialité Contenu Connexions Programmes Avancé                                                                                                    |
| Cliquez sur une zone pour afficher ou modifier les paramètres de sécurité.                                                                                                    |
|                                                                                                    |
| Internet Intranet local Sites de confiance Sites sensibles                                                                                                    |
| Sites de confiance                                                                                                    |
| Cette zone contient les sites Web<br>auxquels vous faites confiance.                                                                                                    |
| Cette zone comporte des sites Web.                                                                                                    |
| Niveau de securite pour cette zone                                                                                                    |
| Personnalisée<br>Paramètres personnalisés.<br>- Pour modifier vos paramètres, cliquez sur Personnaliser<br>le niveau.<br>- Pour utiliser les paramètres recommandés, cliquez sur<br>Niveau par dédau |
| Activer le mode protégé redémorrage d'anternet Explorer requis) Personnaliser le niveau Niveau par défaut                                                                                            |
| Rétablir toutes les zones au niveau par défaut                                                                                                    |
| Certains <u>paramètres</u> sont gérés par votre administrateur système.                                                                                                    |
| OK Annuler Appliquer                                                                                                    |

- Dans le menu déroulant situé dans la fenêtre de configuration, sélectionnez Réinitialiser à : Basse.
- Cliquez sur Réinitialiser, puis sur OK.

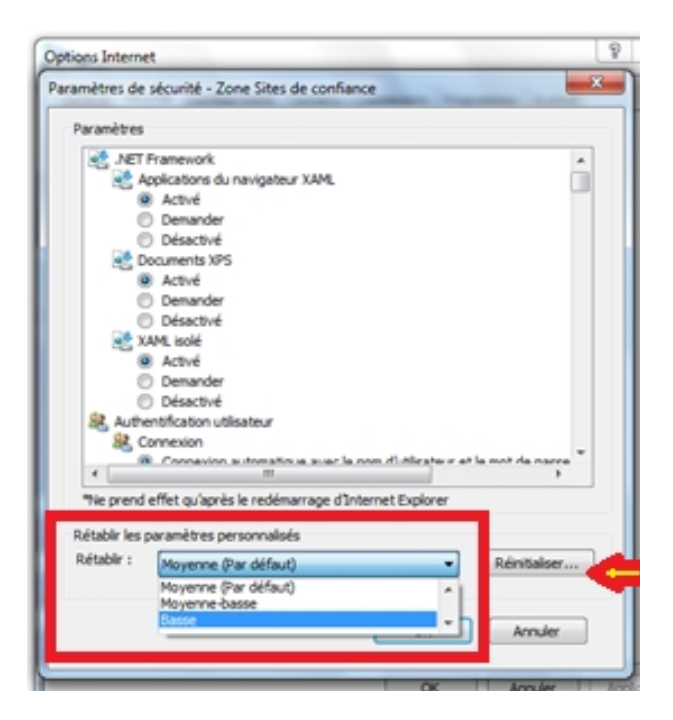

#### 4.3.3 Activation du contenu mixte

- Ouvrez Internet Explorer.
- Allez sous Outils --> Options Internet --> Sécurité.
- Sélectionnez l'icône *Sites de confiance* dans la zone de sélection afin d'afficher la fenêtre de modification des paramètres de sécurité.
- Cliquez sur le bouton Personnaliser le niveau...

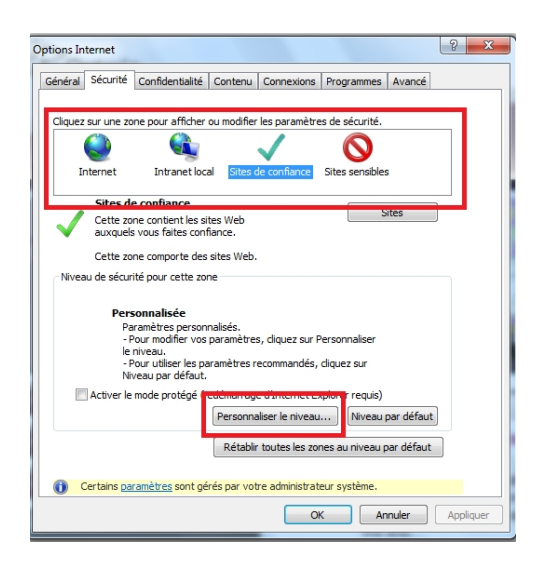

• Dans la section *Divers*, sous *Afficher un contenu mixte*; décochez l'option *Demander*, cochez l'option *Activer*, puis cliquez sur *OK*.

| Paramètres de sécurité - Zone Sites de confiance                                                                                                    | x |
|----------------------------------------------------------------------------------------------------|---|
| Paramètres                                                                                                    |   |
| Lancement des programmes et des fichiers dans un IFRAME Activé Demander Désactivé Les sites Web des zones de contenu de moindre privilège peuvent navig Activé Demander Désactivé Naviguer dans des fenêtres et des cadres sur différents domaines Activé Demander Désactivé Naviguer dans des fenêtres et des cadres sur différents domaines Activé Demander Désactivé Ne pas demander la sélection d'un certificat client lorsqu'il n'existe qu'ur Activé Désactivé Ouvrir les fichiers en fonction de leur contenu, pas de leur extension de | • |
|                                                                                                    |   |
| *Ne prend effet qu'apres le redemarrage d'Internet Explorer<br>Rétablir les paramètres personnalisés<br>Rétablir : Moyenne (Par défaut)                                                                                                    |   |
| OK Annuler                                                                                                    |   |

- Répétez la procédure précédente pour la zone de sélection Internet.
  - Cliquez sur le bouton *Personnaliser le niveau*...
  - Dans la section *Divers*, sous *Afficher un contenu mixte*; décochez l'option *Demander* et cochez l'option *Activer*.
  - Cliquez sur OK.

| 0 | ptions Interne | et                                              |                                                                                                    |                                                                           |                  | -         | 8      | X   |
|---|----------------|-------------------------------------------------|----------------------------------------------------------------------------------------------------|---------------------------------------------------------------------------|------------------|-----------|--------|-----|
|   | Général Séc    | urité (                                         | Confidentialité Co                                                                                          | ontenu Connexions                                                         | Programmes       | Avancé    |        |     |
|   |                |                                                 |                                                                                                    |                                                                           |                  |           |        |     |
|   | Cliquez sur u  | une zone                                        | e pour afficher ou i                                                                                        | modifier les paramètre                                                    | es de sécurité.  |           | _      |     |
|   |                |                                                 |                                                                                                    | $\checkmark$                                                              | $\odot$          |           |        |     |
|   | Interne        | iet                                             | Intranet local                                                                                              | Sites de confiance                                                        | Sites sensibles  |           |        |     |
|   | Int            | ternet                                          |                                                                                                    |                                                                           |                  |           |        |     |
|   | Ce             | tte zone                                        | est destinée aux                                                                                            | sites Web                                                                 | SIL              | es        |        |     |
|   | Int<br>réc     | ternet, à<br>pertoriés                          | à l'exception de ceu<br>s dans les zones Sil                                                                | ux<br>tes de                                                              |                  |           |        |     |
|   |                |                                                 |                                                                                                    |                                                                           |                  |           |        |     |
|   | Niveau de      | sécurité                                        | é pour cette zone -                                                                                         |                                                                           |                  |           |        |     |
|   | Niveaux        | autorise                                        | és pour cette zone                                                                                          | : Moyen à Haut                                                            |                  |           |        |     |
|   |                | Moye<br>- Ada<br>- Me<br>éver<br>- Les<br>téléo | n-haut<br>apté pour la plupai<br>ssages avant le té<br>ntuellement non sé<br>s contrôles ActiveX<br>chargés | rt des sites Web<br>léchargement de con<br>curisé<br>non signés ne seront | tenu<br>t pas    |           |        |     |
|   | 🗸 Acti         | iver le m                                       | ode protégé <mark>(red</mark> é                                                                             | marrage d'Internet E                                                      | xplorer requis)  |           |        |     |
|   |                |                                                 | P                                                                                                    | ersonnaliser le niveau                                                    | Niveau pa        | ar défaut |        |     |
|   |                |                                                 |                                                                                                    | Rétablir toutes les zo                                                    | nes au niveau pa | ar défaut | ]      |     |
|   |                |                                                 |                                                                                                    |                                                                           |                  |           | J      |     |
|   |                |                                                 |                                                                                                    | 0                                                                         | K Ann            | uler      | Appliq | uer |

## 4.3.4 Configuration du navigateur pour la recherche de la plus récente version d'une page à chaque visite

- Ouvrez Internet Explorer.
- Allez sous Outils --> Options Internet --> Général.
- Dans la section *Historique de navigation*, cliquez sur le bouton *Paramètres*, puis sélectionnez l'option À chaque visite de cette page Web.
- Cliquez sur Appliquer, puis sur OK.

| Dptions Internet                                                                                                    | S                                                                                                    |
|----------------------------------------------------------------------------------------------------|----------------------------------------------------------------------------------------------------|
| Général       Sécurité       Confidentialité       Contenu       Connexions       Programmes       Avancé         Page de démarrage       Pour créer des onglets de page de démarrage, entrez une adresse par ligne.       Intro://intra.edu.gov.on.ca/       Intro://intra.edu.gov.on.ca/       Intro://intra.edu.gov.on.ca/         Page actuelle       Par défaut       Page vierge         Historique de navigation       Supprimer les fichiers temporaires, l'historique, les cookies, les mots de pase erregistrés et les données de formulaires Web.       Supprimer l'historique de navigation en quittant le navigateur | Paramètres des fichiers Internet temporaires et de l'historique  Fichiers Internet temporaires Internet Explorer maintient une copie des pages Web, des images et des médias visités pour un accès ultérieur plus rapide. Vérifier sil existe une version plus récente des pages enregistrées :  Périfier sil existe une version plus récente des pages enregistrées :  Périfier sil existe de cette page Web  A chaque démarrage de Internet Explorer Automatiquement Damais Espace disque à utiliser (8 - 1024 Mo) ;  (Recommandé : de 50 à 250 Mo)  Fondermande : de 50 à 250 Mo) |
| Supprimer         Paramètres           Modifier les paramètres de recherche par défaut.         Paramètres           Onglets         Modifier les paramètres de recherche par défaut.         Paramètres                                                                                                    | Dispacence is detect of       C: Users /mdareal/AppData/Local/Microsoft/Windows/Temporary Internet<br>Files/       Déplacer le dossier       Afficher les objets       Afficher les fichiers                                                                                                    |
| Apparence Couleurs Langues Polices Accessibilité                                                                                                    | Historique<br>Spécifiez pendant combien de jours Internet Explorer doit garder la liste<br>des sites visités.<br>Jours pendant lesquels ces pages sont conservées : 20 (20)                                                                                                    |
| OK Annuler Appliquer                                                                                                    | OK Annuler                                                                                                    |

## 4.3.5 Activation de l'option Toujours autoriser les cookies de la session

- Ouvrez Internet Explorer.
- Allez sous Outils --> Options Internet --> Confidentialité --> Avancé. Cochez la case Ignorer la gestion automatique des cookies; cochez la case Accepter sous Cookies internes et Cookies tierce partie; cochez la case Toujours autoriser les cookies de la session.
- Cliquez sur OK.

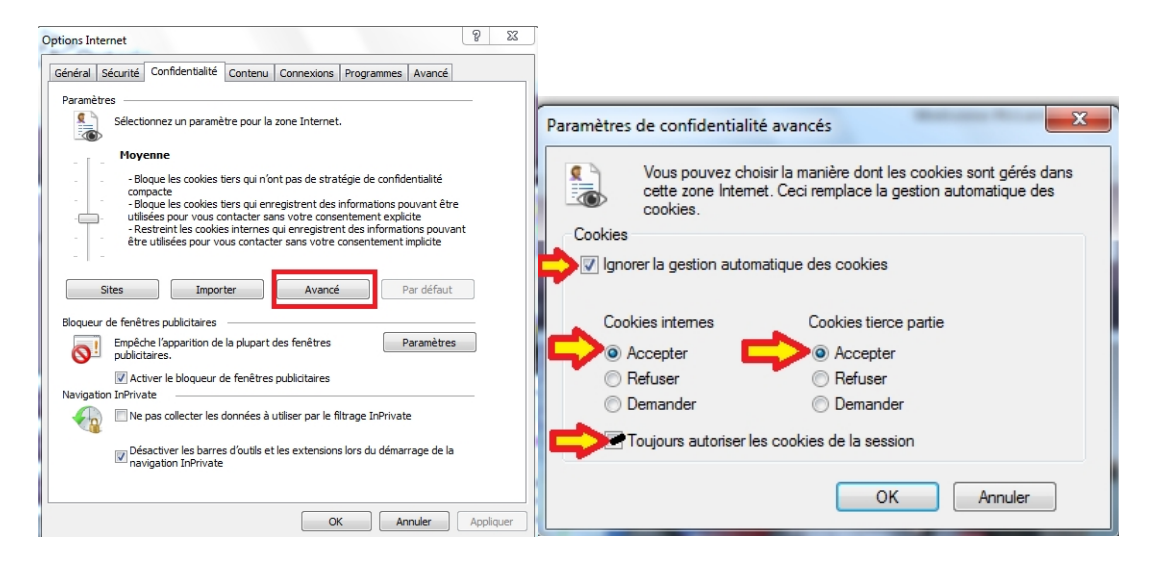

Il est préférable d'éviter les temporisations non désirées (déconnexions), notamment si l'utilisateur se déconnecte trop souvent et rapidement de l'application.

## 5 Smart View

Le module d'extension Smart View exige l'utilisation de Microsoft Office 2007, 2010 ou 2013.

Si vous possédez un accès MS Office 2003, veuillez écrire à <u>efis.support@ontario.ca</u> pour obtenir les directives nécessaires.

Vous devez disposer des droits d'administrateur pour installer Smart View. Veuillez communiquer avec votre centre d'assistance TI local pour obtenir l'accès d'administrateur.

## 5.1 Fichier à télécharger

Il existe deux méthodes d'installer Smart View.

**Méthode 1 :** La première se fait à l'aide du lien suivant : <u>https://efis.fma.csc.gov.on.ca/SmartView/SmartView.zip</u>

Entrez l'adresse URL et appuyez sur la touche Entrée.

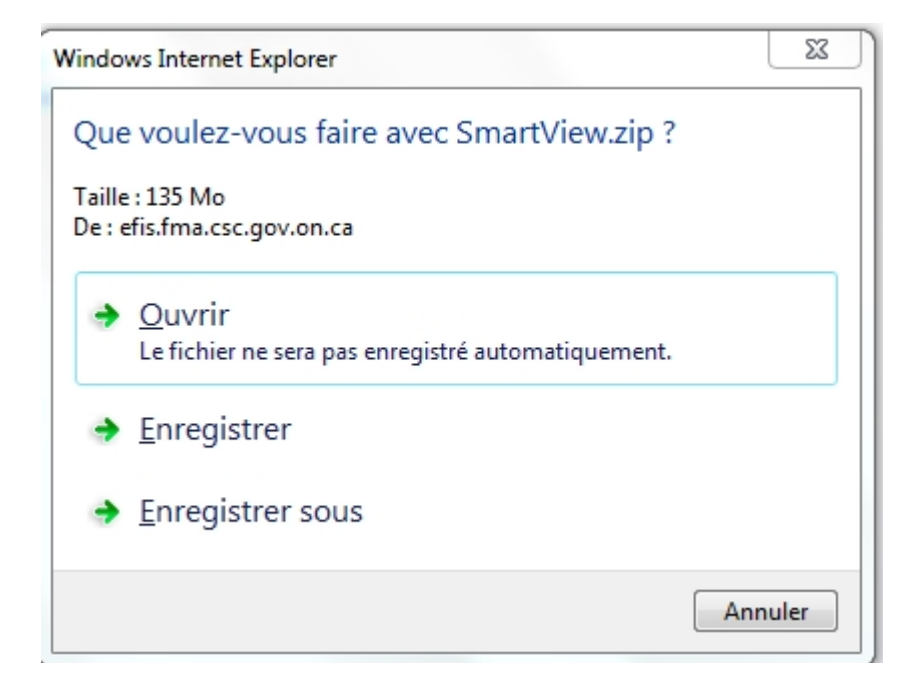

Si vous enregistrez le fichier après l'avoir téléchargé, procédez à son ouverture. Que vous décidiez d'ouvrir le fichier ou de l'enregistrer, les écrans qui suivent sont similaires.

| Nom       | Туре        | Taille compressée |
|-----------|-------------|-------------------|
| SmartView | Application | 138 801 Ko        |

Double-cliquez sur l'icône Smart View pour exécuter l'application.

Vous serez invité à exécuter le fichier; cliquez sur Exécuter.

| Fichier ou                        | Fichier ouvert - Avertissement de sécurité                                                                                                    |  |  |  |  |  |
|-----------------------------------|----------------------------------------------------------------------------------------------------|--|--|--|--|--|
| Voulez-vous exécuter ce fichier ? |                                                                                                    |  |  |  |  |  |
|                                   | Nom :ocal\Temp\Temp1_SmartView.zip\SmartView.exe<br>Éditeur : <u>Oracle America, Inc.</u><br>Type : Application<br>De : C:\Users\d <b>ata for fi</b> AppData\Local\Temp\Temp1_S<br>Exécuter Annuler                     |  |  |  |  |  |
|                                   | Les fichiers téléchargés depuis Internet peuvent être utiles, mais ce<br>type de fichier présente un danger potentiel. N'exécutez que les<br>logiciels des éditeurs approuvés par vous. <u>Quels sont les risques ?</u> |  |  |  |  |  |

Ouvrez Excel pour vérifier que l'onglet SmartView est présent. Passez à l'étape 6.2.

**Méthode 2 :** La seconde méthode utilise l'application EFIS. Accédez à cette application par le site Web de la Direction des paiements de transfert et des rapports financiers (DPTRF). Après avoir ouvert une session, cliquez sur « Outils -> Installer -> Smart View ».

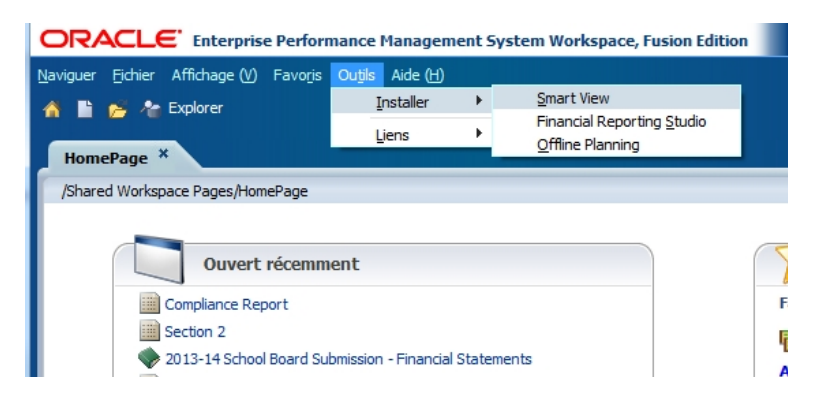

Si des écrans contextuels s'affichent durant l'installation, cliquez sur Exécuter.

Vous devrez entrer le nom de l'administrateur et son mot de passe. Veuillez les entrer afin de poursuivre l'installation.

Faites les étapes énoncées ci-dessous pour terminer l'installation.

## 5.2 Installation de Smart View

Pour lancer l'installation de Smart View, accédez au répertoire où le fichier d'installation a été téléchargé et double-cliquez sur le fichier *SmartView.exe*.

• Sélectionnez votre répertoire de destination, puis cliquez sur OK.

### Vérification de l'installation

La prochaine étape consiste à ouvrir Excel et à vérifier si l'onglet *Smart View* est visible dans la barre d'outils.

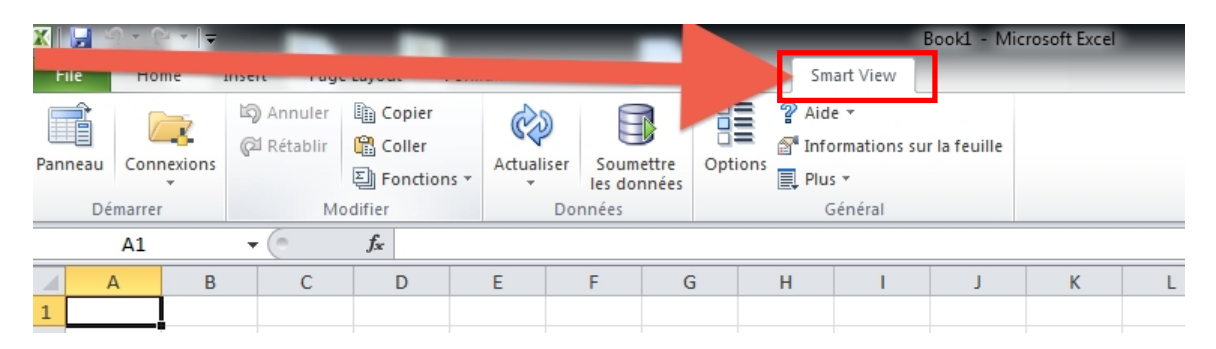

## 5.3 Configuration de la connexion

Dans Smart View, sélectionnez *Options*, cliquez sur *Avancé* et spécifiez l'URL de connexions partagées :

https://efis.fma.csc.gov.on.ca/workspace/SmartViewProviders

| Options             | En-                                                                                                    | ×                                                 |  |  |
|---------------------|----------------------------------------------------------------------------------------------------|---------------------------------------------------|--|--|
| Options des membres | Modifier les options globales Smart View.                                                                                                    |                                                   |  |  |
| Options de données  | Général                                                                                                    | <u>()</u>                                         |  |  |
| Avancé Formatage    | URL de connexions partagées :<br>Nombre d'annulations                                                                                                    | https://stage.efis.fma.csc.gov.on.ca/workspace  9 |  |  |
| Styles de cellule   | Nombre à elements utilises récemment                                                                                                    | 9                                                 |  |  |
| Extensions          | Enregistrement<br>Affichage des messages du journal<br>Acheminer les messages vers le fichier                                                                                                    |                                                   |  |  |
|                     | Affichage                                                                                                    |                                                   |  |  |
|                     | Afficher les menus contextuels Smart View unio     Désactiver Smart View dans Outlook     Activer la modification du contexte de ruban     Désactiver les options non valides pour la conn     Afficher les infobulles du rapport de forage     Afficher les informations de progression après     Compatibilité     Réduire la taille du fichier Excel | (secondes)                                        |  |  |
|                     | Améliorer le stockage de métadonnées Actualiser les fonctions sélectionnées et leurs o Mode                                                                                                    | lépendants                                        |  |  |
| Aide Réinitialiser  |                                                                                                    | OK                                                |  |  |

## 5.4 Configuration des options dans Smart View

Pour accéder aux options, cliquez sur Options sous l'onglet Smart View.

| X   🛃 | ≌) - (≃ -   - | 1.1.1                | -           |                |         |                | -       | -                          |        | Book1   | - Microsoft Exc | cel |
|-------|---------------|----------------------|-------------|----------------|---------|----------------|---------|----------------------------|--------|---------|-----------------|-----|
| File  | Home          | Insert F             | Page Layout | Formula        | as Da   | ita R          | eview   | View Deve                  | eloper | Add-Ins | Smart View      |     |
| Panel | Connections   | යි) Undo<br>(වේ Redo | Copy Data F | Point<br>Point | Refresh | Submit<br>Data | Options | P Help ▼ Sheet Info More ▼ |        |         |                 |     |
| 3 4   |               |                      |             |                |         |                |         |                            |        |         |                 |     |

Sélectionnez *Options de données* et décochez les cases suivantes dans les sections *Suppression des rangées* et *Supprimer les colonnes* :

- Aucune donnée/Données manquantes
- Zéro
- Aucun accès

| Options             | Ener.                                        | ×                                |  |  |  |  |
|---------------------|----------------------------------------------|----------------------------------|--|--|--|--|
| Options des membres | Modifier les options Smart View liées aux ra | angées et colonnes de la grille. |  |  |  |  |
| Options de données  | Suppression des rangées (i)                  |                                  |  |  |  |  |
| Avancé              | Aucune donnée/Données manquantes             |                                  |  |  |  |  |
| Formatage           | Zéro Zéro                                    |                                  |  |  |  |  |
| Styles de cellule   | Aucun accès                                  |                                  |  |  |  |  |
| Styles de cellaie   | Non valide                                   |                                  |  |  |  |  |
| Extensions          | Caractères de soulignement                   |                                  |  |  |  |  |
|                     | Membres répétés                              |                                  |  |  |  |  |
|                     | Supprimer les colonnes                       | 0                                |  |  |  |  |
|                     | Aucune donnée/Données manquantes             |                                  |  |  |  |  |
|                     | Zéro (I)                                     |                                  |  |  |  |  |
|                     | Aucun accès (t)                              |                                  |  |  |  |  |
|                     | Remplacement                                 |                                  |  |  |  |  |
|                     | Étiquette #NoData/Missing :                  | #Missing 👻                       |  |  |  |  |
|                     | Étiquette #NoAccess :                        | #No Access 👻                     |  |  |  |  |
|                     | #Invalid/Meaningless :                       | #Invalid 👻                       |  |  |  |  |
|                     | Soumettre une valeur égale à zéro            |                                  |  |  |  |  |
|                     | Afficher les données non valides             |                                  |  |  |  |  |
|                     | 📝 Activer la chaîne de format Essbase        |                                  |  |  |  |  |
|                     | Mode                                         | <b>i</b>                         |  |  |  |  |
|                     | Affichage des cellules                       | Données 🗸                        |  |  |  |  |
|                     | Naviguer sans données                        |                                  |  |  |  |  |
|                     | Suppression des blocs manquants              |                                  |  |  |  |  |
| Aide Réinitialiser  |                                              | OK                               |  |  |  |  |

Une fois toutes ces cases décochées, cliquez sur la flèche du bouton *OK* et sélectionnez *Enregistrer comme options par défaut*.

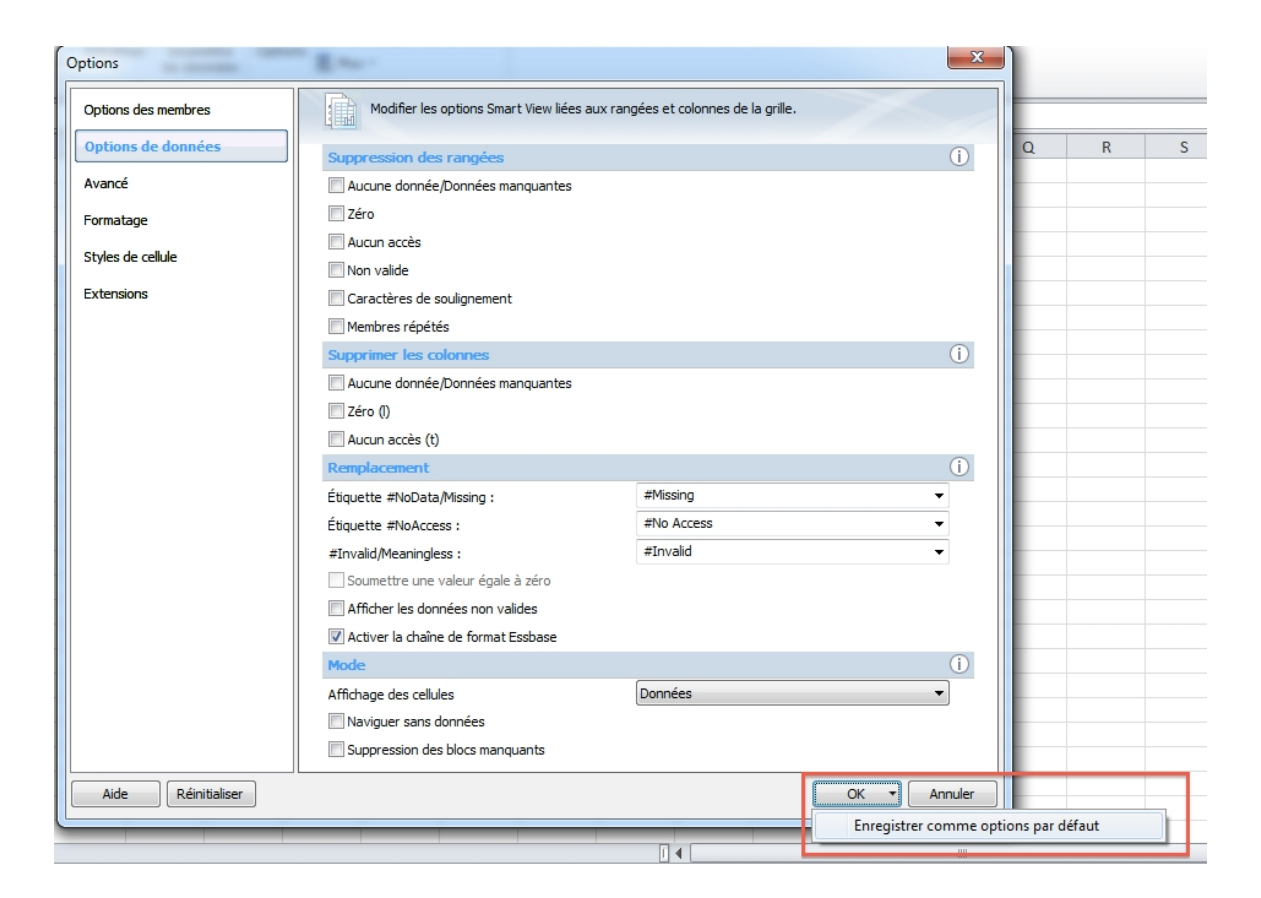

La dernière étape consiste à fermer Excel et à vous connecter à nouveau pour vous assurer que toutes les modifications sont activées.